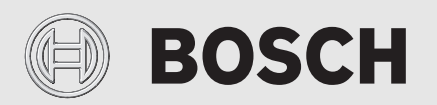

Naudojimo instrukcija

# HP-AW Compress 3000 AWMS/AWMSS

Šilumos siurblys su vidiniu bloku

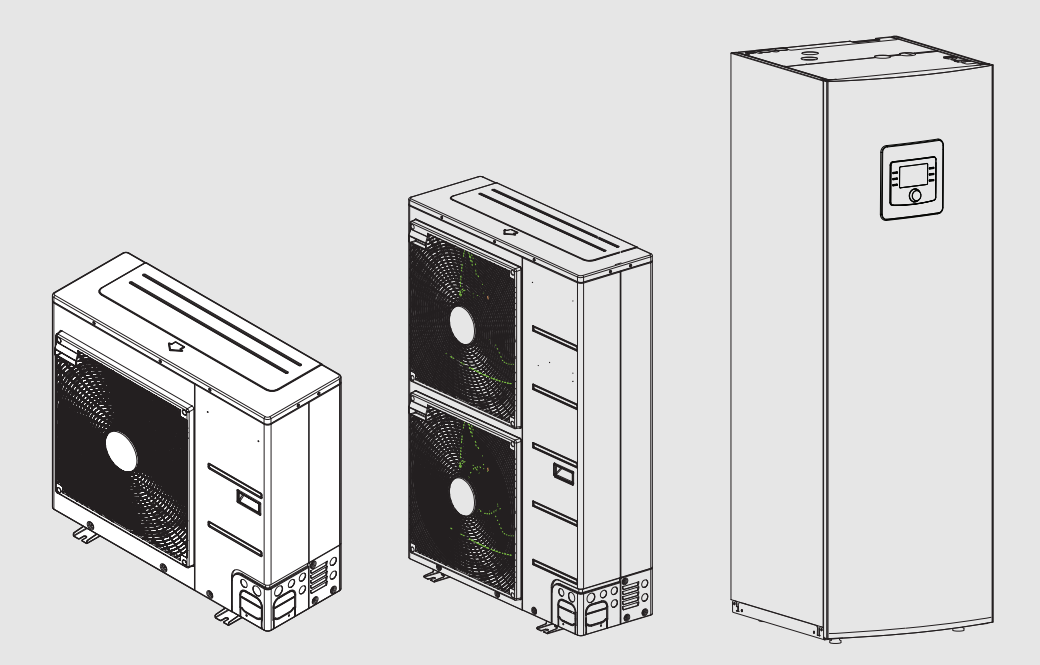

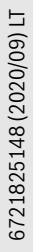

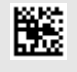

#### Turinys

#### **Turinys** 1 1.1 1.2 Bendrieji saugos nurodymai ..... 3 Kolektoriaus naudojimo sritis ...... 3 1.2.1 2 2.1 Šilumos siurblio duomenys ..... 4 2.2 2.3 2.4 Atitikties deklaracija...... 4 2.5 Šilumos siurblys (išorinis blokas) ..... 4 2.5.1Šaldymo agento kontūro schema ......5 2.6 Energijos taupymo nuoroda...... 6 2.7 3 Valdymo blokas ......6 3.1 3.1.1 Veikimas po elektros energijos tiekimo nutrūkimo ..... 6 3.2 Valdymo pultas.....7 3.2.1 Valdymo elementų ir simbolių apžvalga .....7 3.2.2 lšjungimas......8 Šildymo kontūro standartiniams rodmenims 3.2.3 3.2.4 Veikimo režimo nustatymas......8 3.2.5 3.2.6 Ilgalaikis patalpos temperatūros keitimas ...... 9 Nustatymų, skirtų šildymui su laiko programa 3.2.7 3.2.8 Aktyvios laiko programos parinkimas šildymo Laiko programos ar šildymo kontūro pervadinimas .... 10 3.2.9 3.2.10 Karšto vandens nustatymas.....11 3.2.11 Atostogy programos nustatymas ......12 3.2.12 Kiti nustatymai ......13 3.3 Pagrindinis meniu .....13 3.3.1 Šildymo kontūro nustatymai .....13 3.3.2 Karšto vandens nustatymai .....14 3.3.3 Ventiliacijos funkcijos nustatymai ......15 3.3.4 Atostogy programos nustatymas ......16 3.3.5 Nustatymai kitoms sistemoms arba jrenginiams . .... 16 3.3.6 Bendrieji nustatymai ......17 3.4 Sistemos informacijos iškvieta ......17 3.5 Techninė priežiūra ......19 4 Vidinis blokas ..... 19 4.1 Sistemos slėgio patikra ..... 20 4.1.1 Kietųjų dalelių filtras ..... 20 4.1.2 4.1.3 4.1.4 4.1.5 Apsauginių vožtuvų patikra .....21 4.2 4.2.1 Nešvarumų ir lapų pašalinimas ......21 4.2.2 4.2.3

Sniegas ir ledas ......21

|   | 4.3<br>4.4 | IP modulio prijungimo galimybė |
|---|------------|--------------------------------|
| 5 | Aplin      | kosauga ir utilizavimas23      |
| 6 | Duom       | enų apsaugos pranešimas23      |
| 7 | Termi      | nai23                          |
| 8 | Apžva      | ılga Pagr.meniu24              |
| 9 | Apžva      | ılga Inf                       |

BOSCH

4.2.4

#### 1 Simbolių paaiškinimas ir saugos nuorodos

#### 1.1 Simbolių paaiškinimas

#### Įspėjamosios nuorodos

Įspėjamosiose nuorodose esantys įspėjamieji žodžiai nusako pasekmių pobūdį ir sunkumą, jei nebus imamasi apsaugos nuo pavojaus priemonių.

Šiame dokumente gali būti vartojami žemiau pateikti įspėjamieji žodžiai, kurių reikšmė yra apibrėžta:

# PAVOJUS:

**PAVOJUS** reiškia, kad nesilaikant nurodymų bus sunkiai ar net mirtinai sužaloti asmenys.

### ĮSPĖJIMAS:

ĮSPĖJIMAS reiškia, kad galimi sunkūs ar net mirtini asmenų sužalojimai.

### PERSPĖJIMAS:

PERSPĖJIMAS reiškia, kad galimi vidutiniai asmenų sužalojimai.

#### PRANEŠIMAS:

PRANEŠIMAS reiškia, kad galima materialinė žala.

#### Svarbi informacija

i

Svarbi informacija, kai nekeliamas pavojus žmonėms ir materialiajam turtui, žymima pavaizduotu informacijos simboliu.

#### Kiti simboliai

| Simbolis      | Reikšmė                                   |
|---------------|-------------------------------------------|
| ►             | Veiksmas                                  |
| $\rightarrow$ | Kryžminė nuoroda į kitą dokumento vietą   |
| •             | Išvardijimas, sąrašo įrašas               |
| -             | Išvardijimas, sąrašo įrašas (2-as lygmuo) |
|               |                                           |

Lent. 1

### 1.2 Bendrieji saugos nurodymai

### 1.2.1 Kolektoriaus naudojimo sritis

Pagal EN 12828, šilumos siurblį leidžiama montuoti tik uždarose karšto vandens-šildymo sistemose.

Kitokio pobūdžio naudojimas laikomas naudojimu ne pagal paskirtį. Dėl šios priežasties atsiradusiems defektams garantiniai įsipareigojimai netaikomi.

### ▲ Elektrinių įrenginių, skirtų naudoti namų ūkyje ir panašiais tikslais, sauga

Siekiant išvengti elektrinių įrenginių keliamo pavojaus, remiantis EN 60335-1, reikia laikytis šių reikalavimų:

"8 metų amžiaus ir vyresni vaikai, taip pat silpnesnių fizinių, juslinių arba protinių gebėjimų ar mažai patirties ir žinių turintys asmenys šį įrenginį gali naudoti tik tada, jei yra prižiūrimi arba išmokyti saugiai naudoti įrenginį ir supranta, kokių gali kilti pavojų. Vaikams su įrenginiu žaisti draudžiama. Valymo ir naudotojo atliekamų techninės priežiūros darbų neleidžiama atlikti neprižiūrimiems vaikams."

"Siekiant išvengti pavojų, kai pažeistas šio įrenginio tinklo kabelis, jį turi pakeisti gamintojas, jo klientų aptarnavimo tarnyba arba reikiamą kvalifikaciją turintis asmuo."

### \land Patikra ir techninė priežiūra

Siekiant užtikrinti saugią ir aplinką tausojančią šildymo sistemos eksploataciją, būtina reguliariai atlikti patikras ir techninę priežiūrą.

Rekomenduojame su įgaliota specializuota įmone sudaryti sutartį dėl kasmetinio tikrinimo ir pagal poreikį atliekamos techninės priežiūros.

- Darbus leidžiama atlikti tik įgaliotai specializuotai įmonei.
- Pastebėję pažeidimų, nedelsdami kreipkitės į specialistus, kad juos pašalintų.

### 🗥 Pakeitimai ir remontas

Netinkamai pakeitus šilumos siurblį bei kitas šildymo sistemos dalis, gali būti sužaloti žmonės ir (ar) padaryta materialinės žalos arba sistema gali sugesti.

- Atlikti darbus paveskite tik įgaliotiesiems montuotojams.
- Nenuimkite šilumos siurblio gaubto.
- Nekeiskite šilumos siurblio ar kitų šildymo sistemos dalių.

### \land Patalpos oras

Pastatymo patalpoje esančiame ore neturi būti degių ar chemiškai agresyvių medžiagų.

- Netoli šilumos generatoriaus nenaudokite ir nelaikykite labai degių ir sprogių medžiagų (popieriaus, benzino, skiediklių, dažų ir t. t.).
- Netoli šilumos generatoriaus nenaudokite ir nelaikykite koroziją skatinančių medžiagų (tirpiklių, klijų, valymo priemonių, kurių sudėtyje yra chloro, ir kt.).

### 🗥 Pažeidimai dėl užšalimo

Jei sistema neeksploatuojama, esant minusinei temperatūrai ji gali užšalti:

- Laikykitės apsaugos nuo užšalimo nurodymų.
- Dėl papildomų funkcijų, pvz., karšto vandens ruošimo arba apsaugos nuo blokavimo, įrenginį visada laikykite įjungtą.
- ▶ Įvykus trikčiai, ją nedelsdami pašalinkite.

# ▲ Nusiplikymo pavojus paleidus vandenį iš karšto vandens čiaupų

Jei nustatoma aukštesnė kaip 60 °C karšto vandens temperatūra arba įjungiama terminė dezinfekcija, turi būti įmontuotas maišytuvas. Jei abejojate, pasikonsultuokite su specialistu.

### 2 Įrenginio aprašas

Tai yra originali instrukcija. Be gamintojo sutikimo ją versti draudžiama. Šilumos siurblys ODU Split priklauso šilumos siurblių serijai, kuri energiją šildymui ir karštam vandeniui ruošti gauna iš lauko oro.

Apgręžus šiuos procesus ir ištraukus šilumą iš šildymo sistemos vandens bei ją atidavus lauko orui šilumos siurblį, jei reikia, galima naudoti iš vėsinimui. Tačiau būtina sąlyga yra ta, kad šildymo sistema būtų sukurta vėsinimo režimui.

Siekiant sukurti visą šildymo sistemą, lauke pastatytas išorinis blokas ODU Split prijungiamas prie pastate esančio vidinio bloko. Vidinis blokas su integruotu elektriniu kaitintuvu atlieka papildomų kaitintuvų funkciją, kai šilumos poreikis yra ypač didelis, pvz., jei lauko temperatūra efektyviam šilumos siurblio veikimui yra per žema.

Šildymo sistemą valdo valdymo blokas HPC410, esantis vidiniame bloke. Valdymo blokas reguliuoja bei valdo sistemą, remdamasis įvairiais šildymo, vėsinimo, karšto vandens ir kitokių režimų nustatymais. Kontrolės funkcija, pavyzdžiui, išjungia šilumos siurblį, įvykus veikimo triktims, kad apsaugotų svarbius komponentus nuo pažeidimo.

#### 2.1 Reguliatorius

Valdymo blokas HPC410 vidiniame bloke reguliuoja šilumos gamybą pagal lauko jutiklių vertes, atitinkamai kartu su patalpos temperatūros reguliatoriumi CR10 H (priedas). Temperatūra pastate automatiškai priderinama pagal lauko temperatūrą.

Naudotojas apibrėžia temperatūrą, valdymo bloke ar reguliatoriuje nustatydamas pageidaujamą patalpos temperatūrą.

Prie vidinio bloko magistrale BUS "EMS plus" galima prijungti įvairius priedus (pvz., baseino, saulės kolektoriaus ir patalpos temperatūros reguliatorių). Tokiu būdu atsiranda daugiau funkcijų ir nustatymo galimybių, kurios taip pat valdomos valdymo bloku. Daugiau informacijos apie priedus rasite atitinkamose instrukcijose.

#### 2.2 Šilumos siurblio duomenys

Sumontavus ir paleidus eksploatuoti šilumos siurblį ir vidinį bloką, reguliariais intervalais reikia atlikti tam tikrus veiksmus. Tai apima ir patikrinimus, ar nebuvo siųsta pavojaus signalų, bei parastus techninės priežiūros darbus. Šiuos veiksmus naudotojas paprastai gali atlikti pats. Tačiau jei iškiltų problemų, reikia susisiekti su įrenginio montuotoju.

### 2.3 Tipo lentelė

- ODU Split: Tipo lentelė yra ant techninės priežiūros dangčio.
- AWMS/AWMSS: Tipo lentelė yra ant vidinio bloko viršutinio dangtelio.

Joje pateikti duomenys apie šilumos siurblio galią, gaminio numeris, serijos numeris bei pagamino data.

#### 2.4 Atitikties deklaracija

ČE Šio gaminio direktyvas i

Šio gaminio konstrukcija ir veikimas atitinka Europos direktyvas ir papildomus nacionalinius reikalavimus. Jo atitiktį rodo CE ženklas.

Galite paprašyti šio gaminio atitikties deklaracijos kopijos. Žr. kontaktinį adresą šių instrukcijų galiniame viršelyje.

#### 2.5 Šilumos siurblys (išorinis blokas)

Šildymo sistemą sudaro dvi dalys: šilumos siurblio išorinis blokas ODU Split lauke ir vidinis blokas.

Jei sistemoje prijungtas karštas vanduo, reikia atskirai kalbėti apie šildymo sistemos vandenį ir karštą vandenį. Šildymo sistemos vanduo tiekiamas radiatoriams ir grindų šildymui. Karštas vanduo teka į dušą ir vandens čiaupus.

i

Esant lauko temperatūrai apie – 20 °C, šilumos siurblys išsijungia. Tada šildymo ir karšto vandens ruošimo funkcijas perima kaitinimo elementas vidiniame bloke.

Šilumos siurbliui priskirta užduotis, gauti energiją iš lauko oro ir perduoti į vidinį bloką.

Šilumos siurblys yra su inverteriu, t. y. jis automatiškai keičia kompresoriaus greitį, kad būtų tiekiamas tiksliai toks energijos kiekis, kokio reikia. Taip pat ir ventiliatorius yra reguliuojamas pagal sūkių skaičių ir reguliuoja savo greitį pagal poreikį. Todėl energijos sąnaudos yra mažos.

#### Atitirpinimas

Esant žemai lauko temperatūrai, ant garintuvo gali susidaryti ledas. Jei ledo sluoksnis tampa toks storas, kad sutrikdo oro srauto cirkuliaciją per garintuvą, įsijungia automatinis atitirpinimas. Kai tik atitirpinamas visas ledas, šilumos siurblys vėl grįžta į įprastinį režimą.

Kai lauko temperatūra žema, atitirpinimui šaldymo agento tekėjimo kryptis kontūre apgręžiama per 4-eigį vožtuvą, šis atitirpinimo būdas vadinamas tekėjimo krypties pakeitimu.

#### 2.5.1 Šaldymo agento kontūro schema

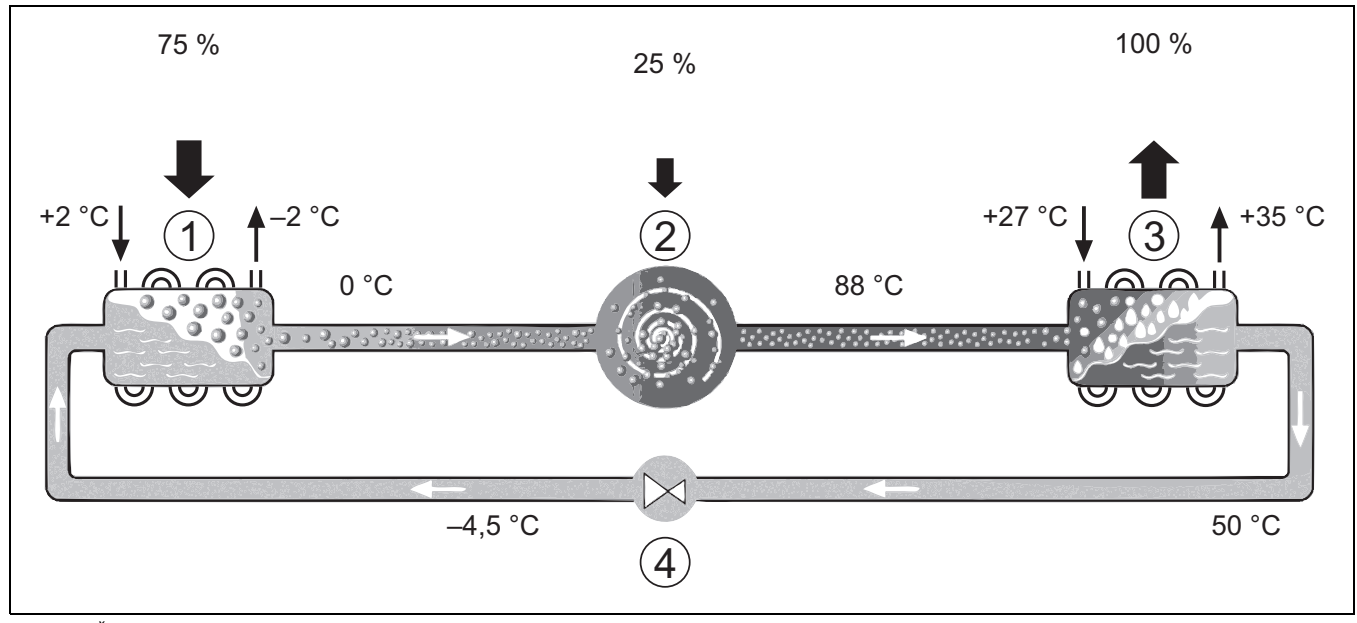

Pav. 1 Šaldymo agento kontūro veikimo principas šilumos siurblyje

- [1] Garintuvas
- [2] Kompresorius
- [3] Kondensatorius
- [4] Išsiplėtimo vožtuvas

#### 2.6 Vidinis blokas

Vidinio bloko paskirtis – iš šilumos siurblio išorinio bloko "ODU Split" ateinančią šilumą paskirstyti į šildymo sistemą ir karšto vandens talpyklą. Cirkuliacinis siurblys vidiniame bloke reguliuojamas pagal sūkių skaičių, kad, esant mažam poreikiui, sūkių skaičius būtų automatiškai sumažinamas. Tokiu būdu sumažinamos energijos sąnaudos.

Jei, esant žemesnei lauko temperatūrai, šilumos poreikis yra didesnis, gali reikėti papildomo kaitintuvo. Papildomi kaitintuvai įjungiami arba

išjungiami vidiniame bloke esančiu valdymo bloku. Jei šilumos siurblys veikia, elektrinis kaitintuvas generuoja tik skirtumą tarp šilumos siurblio galios ir reikiamos šilumos. Kai tik šilumos siurblys vėl gali vienas sukurti reikiamą šiluminę galią, papildomas kaitintuvas automatiškai išjungiamas.

#### AWMS / AWMSS

Jei lauke esantis šilumos siurblys kombinuojamas su vidiniu bloku AWMS/AWMSS, jie kartu sukuria šildymo ir karšto vandens ruošimo sistemą, nes vidiniame bloke yra karšto vandens talpykla. Iš šildymo į karšto vandens ruošimą ir atvirkščiai perjungiama vidiniu 3-eigiu vožtuvu. Vidiniame bloke integruotas elektrinis kaitintuvas įjungiamas pagal poreikį.

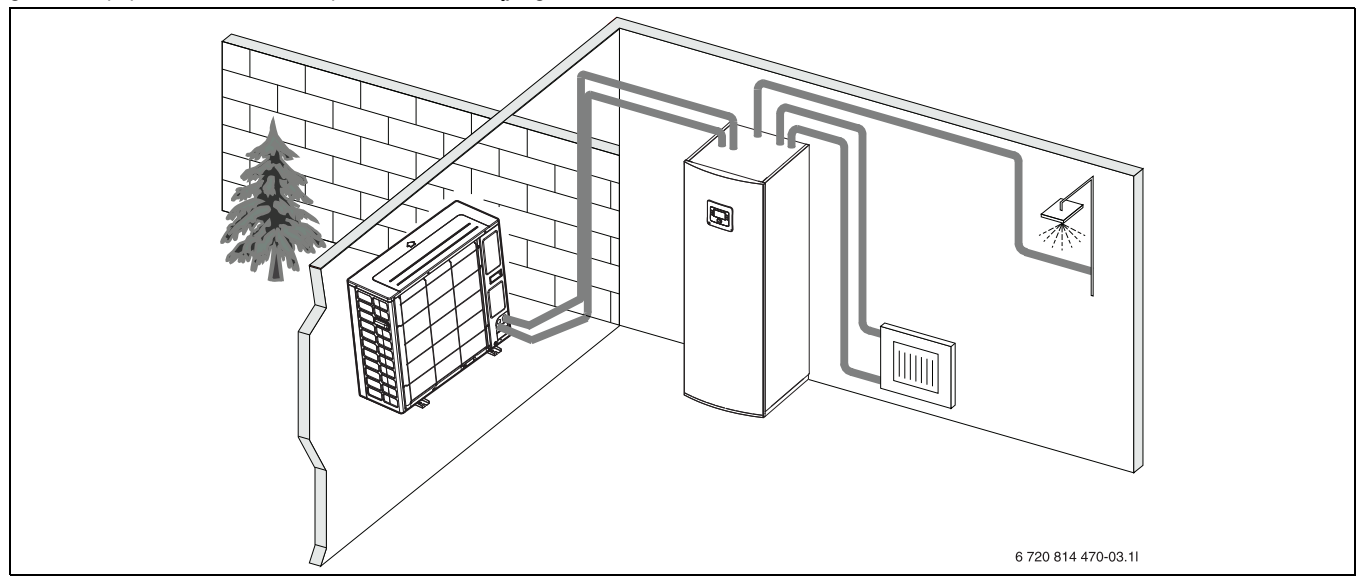

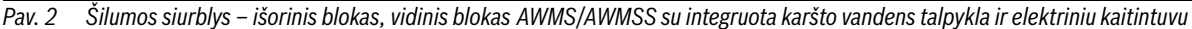

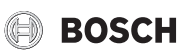

#### 2.7 Energijos taupymo nuoroda

- Stenkitės naudoti įprastinį režimą, kuriuo veikiančios šildymo sistemos energijos sąnaudos yra mažiausios. Pagal asmeninius poreikius nustatykite pageidaujamą patalpos temperatūrą.
- Visose patalpose visiškai atidarykite termostatinius vožtuvus. Temperatūros nustatymą valdymo bloke padidinkite tik tada, jei po ilgesnio laiko nepasiekiama pageidaujama patalpos temperatūra. Tik tada, jei per šilta tampa vienoje patalpoje, tai šioje patalpoje termostatinį vožtuvą uždarykite.
- Jei įrengtas patalpos temperatūros reguliatorius, juo galima tinkamiausiai reguliuoti patalpos temperatūrą. Venkite išorinės šilumos poveikio (pvz., tiesioginių saulės spindulių ar židinio). Priešingu atveju gali pasireikšti nepageidaujami patalpos temperatūros svyravimai.
- Nestatykite tiesiai prieš radiatorius didelių daiktų, pvz., sofos tiesiai prieš radiatorių (atstumas iki jo turi būti mažiausiai 50 cm). Priešingu atveju sušildytas ar atvėsęs oras negali cirkuliuoti ir šildyti arba vėsinti patalpos.
- Nenustatykite per žemos temperatūros, nuo kurios turi būti vėsinama. Energija taip pat eikvojama ir tada, kai vėsinama.

#### Tinkamas vėdinimas

Langus geriau trumpam visiškai atidarykite, o ne laikykite juos pravertus. Esant pravertiems langams, iš patalpos nuolat išeis šiluma, o oras patalpoje akivaizdžiai nepagerės. Vėdindami užsukite termostatinius vožtuvus arba nustatymą sumažinkite patalpos temperatūros reguliatoriumi.

#### 3 Valdymas

#### I ISPĖJIMAS:

### Materialinė žala dėl užšalimo!

Šaltis gali suardyti šildymo sistemą ir (arba) papildomus kaitintuvus.

 Nepaleiskite vidinio bloko, jei yra pavojus, kad šildymo sistema ir (arba) papildomi kaitintuvai užšalo.

#### 3.1 Valdymo blokas

Naudotojo sąsaja HPC 410 galima atskirai reguliuoti ne daugiau kaip 4 šildymo kontūrus pasirinkus vieną iš atitinkamų reguliavimo režimų:

- Lauko temp. kompensuota
  - srauto temperatūra reguliuojama pagal lauko temperatūrą remiantis optimizuota šildymo kreive.
- Lauko temp. kompensuota, supaprastinta<sup>1)</sup>
  - srauto temperatūra reguliuojama pagal lauko temperatūrą remiantis supaprastinta šildymo kreive.

Veikiant abiem reguliavimo režimams patalpoje, pagal kurią nustatoma šildymo temperatūra, gali būti įmontuotas patalpos reguliatorius, kad būtų galima paveikti išmatuotą ir reikiamą patalpos temperatūrą. Šildymo kreivė nustatoma atitinkamai.

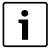

Naudotojo sąsaja HPC 410 montuojama įrenginyje ir negali būti naudojama kaip patalpos reguliatorius. Dėl patalpų reguliatorių susisiekite su specialistu.

# **i**

Nykščio taisyklė pasirinkus reguliavimo režimą "Lauko temp. kompensuota", atsižvelgiant į patalpos temperatūrą: termostatiniai vožtuvai patalpoje, pagal kurią nustatoma šildymo temperatūra (kurioje sumontuotas nuotolinio valdymo pultas), turi būti visiškai atidaryti!

i

Vėsinimo funkcijos nėra Belgijoje ir Danijoje. Todėl šioje instrukcijoje minimi vėsinimo meniu elementai nebus rodomi naudotojo sąsajoje, kai įrenginys bus įdiegtas šiose šalyse. Meniu elementai taip pat gali būti paslėpti kitose šalyse, jei įdiegta sistema nėra tinkama vėsinti.

# i

Danijoje nėra įprastai veikiančio elektrinio stiprintuvo ar papildomo šildytuvo. Tačiau šildytuvas gali veikti trikties režimu, kad būtų galima papildomai pagaminti karšto vandens ir atlikti dezinfekavimą.

Priklausomai nuo naudotojo sąsajos programinės įrangos versijos, ekrane rodomas tekstas gali skirtis nuo šiose instrukcijose pateikiamo teksto.

Nustatymo diapazonai, gamykliniai nustatymai ir funkcijos gali neatitikti šiose instrukcijose pateiktos informacijos, tai priklauso nuo sumontuotos sistemos.

- Jei sumontuoti 2 ar daugiau šildymo kontūrų, galima (ir būtina) atlikti skirtingų šildymo kontūrų nustatymus.
- Jei sumontuoti specialūs sistemos komponentai ir moduliai (pvz., ?MS 200 saulės kolektoriaus, baseino modulis MP 100), galima (ir būtina) atlikti atitinkamus nustatymus.
- Jei įdiegti tam tikri šilumos šaltinių tipai, gali būti (ir būtini) papildomi parametrai.

#### 3.1.1 Veikimas po elektros energijos tiekimo nutrūkimo

Nutrūkus elektros energijos tiekimui arba fazių, per kurias būna išjungtas šilumos generatorius, metu nustatymai nedingsta. Atstačius elektros energijos tiekimą, valdymo blokas pradeda veikti toliau. Gali reikėti iš naujo atlikti paros laiko ir datos nustatymus. Kitų nustatymų atlikti nereikės.

<sup>1)</sup> Šis parametras negalimas Suomijoje ar Švedijoje

# BOSCH

#### 3.2 Valdymo pultas

#### 3.2.1 Valdymo elementų ir simbolių apžvalga

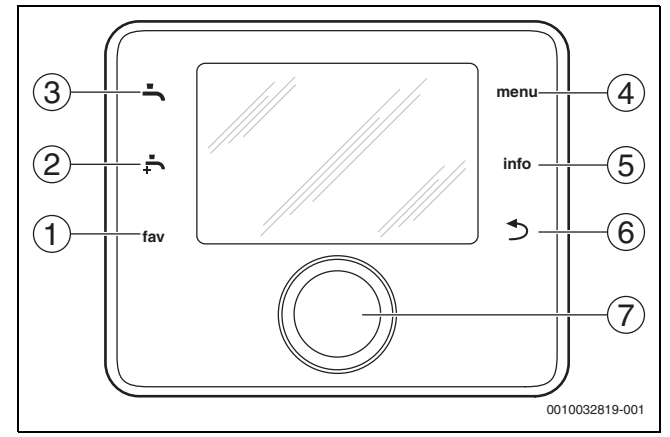

Pav. 3 Valdymo elementai

- [1] mėg. mygtukas: iškviečiamas mėgstamųjų meniu
- [2] **pap. KV** mygtukas: pradedamas papildomas karšto vandens užpildymas
- [3] **KV** mygtukas: nustatomas karšto vandens šildymo veikimo režimas
- [4] meniu mygtukas: pagrindinis meniu (trumpai paspauskite)
- [5] **inform.** mygtukas: informacijos meniu arba papildoma informacija apie esamą parinktį
- (6) Status i grįžtama į ankstesnį meniu arba vertė atmetama (trumpai paspauskite); grįžtama į standartinius rodmenis (palaikykite nuspaudę)
- [7] Reguliavimo rankenėlė: pasirinkite (pasukite) ir patvirtinkite (paspauskite)

# i

Jei ekrano apšvietimas išjungtas, jis įsijungia pirmą kartą paspaudus reguliavimo rankenėlę. Pasukus reguliavimo rankenėlę ir tuo pačiu metu paspaudus kitą valdymo elementą, be aprašyto efekto, jjungiamas apšvietimas. Veiksmų, kuriuos turi atlikti operatorius, aprašymuose šiose instrukcijose visada laikomasi prielaidos, kad apšvietimas yra jjungtas. Jei joks valdymo elementas nesuaktyvintas, apšvietimas išsijungia automatiškai (maždaug po 30 s pagal standartinius rodmenis, maždaug po 30 min. meniu, po 24 val. trikties atveju).

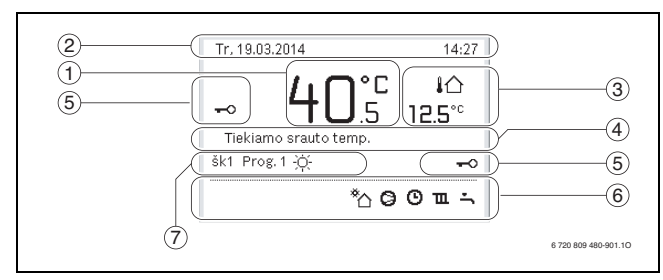

Pav. 4 Standartinių rodmenų simboliai (pavyzdinis ekranas)

# i

Standartiniame ekrane rodomas šildymo kontūras. Pakeitus reikiamą patalpos temperatūrą standartiniame ekrane, tai turi įtakos tik rodomam šildymo kontūrui.

| Elem<br>entas | Simbolis             | Paaiškinimas                                                                                                    |
|---------------|----------------------|----------------------------------------------------------------------------------------------------|
| 1             | 20.°c                | <ul> <li>Rodoma vertė (dabartinė temperatūra):</li> <li>Patalpos temperatūra, jei faktiniame<br/>šildymo kontūre sumontuotas nuotolinis<br/>valdymas.</li> <li>Šilumos šaltinio temperatūra, jei nuotolinis<br/>valdymas nesumontuotas.</li> </ul> |
| 2             | -                    | Informacijos eilutė: rodomas dienos laikas,<br>savaitės diena ir data.                                                                                                    |
| 3             | <b>¦</b> ☆<br>8.°°   | Papildomas temperatūros ekranas: lauko<br>temperatūra, saulės kolektoriaus arba karšto<br>vandens temperatūra.                                                                                                    |
|               | <b>&amp;</b><br>■■□□ | Ventiliacijos atveju: ventiliacijos lygio ekranas.                                                                                                    |
|               | <b>∠</b> →           | Ventiliacijos atveju: apsauga nuo užšalimo<br>(sumažinta ventiliacija).                                                                                                    |
| 4             | -                    | Tekstinė informacija: pvz., rodomos<br>temperatūros pavadinimas (→ Pav. 4, [1]).<br>Jei yra triktis, čia bus rodoma atitinkama<br>informacija, kol triktis bus pašalinta.                                                                          |
| 5             | <del>~</del> 0       | Aktyvintas mygtukų blokas (palaikykite<br>nuspaudę <b>KV</b> mygtuką ir reguliavimo<br>rankenėlę, kad įjungtumėte arba išjungtumėte<br>mygtukų bloką).                                                                                             |

#### Valdymas

| ⊜ | BOSCH |
|---|-------|
|---|-------|

| Elem<br>entas | Simbolis              | Paaiškinimas                                                                                                    |  |  |  |
|---------------|-----------------------|----------------------------------------------------------------------------------------------------|--|--|--|
| 6             | *                     | Informacinis vaizdas: veikia saulės<br>kolektorius.                                                                             |  |  |  |
|               | <b>-</b>              | Informacinis vaizdas: įjungtas karšto vandens<br>ruošimas                                                                       |  |  |  |
|               | -<br>MRX <sup>1</sup> | Informacinis vaizdas: įjungta karšto vandens<br>terminė dezinfekcija                                                            |  |  |  |
|               | ÷                     | Informacinis vaizdas: veikia papildomas<br>karšto vandens ruošimas                                                              |  |  |  |
|               | ÷۳                    | Informacinis vaizdas: įjungtas baseino<br>šildymas                                                                              |  |  |  |
|               | ш                     | Informacinis vaizdas: įjungtas šildymas                                                                                         |  |  |  |
|               | *                     | Informacinis vaizdas: įjungtas vėsinimas                                                                                        |  |  |  |
|               | 4×                    | Informacinis vaizdas: energijos tiekimo<br>įmonės pertrauktis                                                                   |  |  |  |
|               | ())                   | Informacinis vaizdas: įjungta išorinė įvestis<br>(nuotolinė)                                                                    |  |  |  |
|               | Ô                     | Informacinis vaizdas: įjungtas atostogų<br>režimas                                                                              |  |  |  |
|               | Θ                     | Informacinis vaizdas: įjungta laiko programa                                                                                    |  |  |  |
|               | A                     | Informacinis vaizdas: įjungta išmaniojo tinklo<br>funkcija                                                                      |  |  |  |
|               | <u></u>               | Informacinis vaizdas: besiūlių grindų<br>džiovinimas aktyvus                                                                    |  |  |  |
|               | 4.                    | Informacinis vaizdas: įjungtas elektrinis<br>kaitintuvas                                                                        |  |  |  |
|               | 4_                    | Informacinis vaizdas: įjungta galios apsauga                                                                                    |  |  |  |
|               | ₽Ŷ                    | Informacinis vaizdas: įjungtas papildomas<br>šildymo šaltinis                                                                   |  |  |  |
|               | *                     | Informacinis vaizdas: įjungta atitirpinimo<br>funkcija                                                                          |  |  |  |
|               | ⊘                     | Informacinis vaizdas: kompresorius (šilumos siurblys) aktyvus                                                                   |  |  |  |
| 7             | Veik.rež.             | Veikimo režimas: [Optimizuotas rež.]<br>nejjungta laiko programa.                                                               |  |  |  |
|               |                       | Veikimo režimas: [Programa 1] [Programa<br>2] įjungtas rodomo šildymo kontūro<br>automatinis režimas (pagal laiko<br>programą). |  |  |  |
|               | *                     | Veikimo režimas: įjungtas šildymo režimas.                                                                                      |  |  |  |
|               | C                     | Veikimo režimas: įjungtas budėjimo režimas.                                                                                     |  |  |  |
| Lont 2        | Ekrane rodomi         | cimbolini                                                                                                    |  |  |  |

Ekrane rodomi simbolia

Pagrindinio meniu konstrukcijos apžvalga ir atskirų meniu punktų padėtis pavaizduota šio dokumento pabaigoje.

Informacinio meniu punktų apžvalga yra šio dokumento pabaigoje. Naudojantis informaciniu meniu galima greitai rasti informacijos apie šilumos siurblio būseną.

Toliau pateikiami standartinių rodmenų aprašai ( $\rightarrow$  4 pav.).

#### 3.2.2 Išjungimas

Naudotojo sąsaja maitinama per BUS sąsają ir paprastai yra įjungta. Išjungti sistemą reikia tik laikinai, pavyzdžiui, valant filtrus. Išjungimo metu išjungiama visa sistema, neveikia apsauga nuo užšalimo.

- Norėdami laikinai išjungti sistemą:
  - Paspauskite ir palaikykite parinkimo rankenėle, kol atsidarys iššokantis meniu.
  - Pasirinkite Taip meniu Perjungti i ramybės rež.?
- Norėdami jjungti sistema:
  - Paspauskite ir palaikykite parinkimo rankenėle, kol atsidarys iššokantis meniu.
  - Pasirinkite Taip meniu Iš ramybės režimo perjungti į įprastinį režima?

i

Jei ilgam laikui nutrūksta maitinimas arba įranga ilgai neveikia, gali reikėti iš naujo nustatyti datą ir laiką. Visi kiti nustatymai išsaugomi visada.

#### 3.2.3 Šildymo kontūro standartiniams rodmenims parinkimas

Standartiniuose rodmenyse visada rodomi tik šildymo kontūro duomenys. Jei yra sumontuoti 2 ar keli šildymo kontūrai, galima nustatyti, su kuriuo šildymo kontūru susiję standartiniai rodmenys.

Norėdami pasirinkti šildymo kontūrą, spauskite ir sukite reguliavimo rankenėlę.

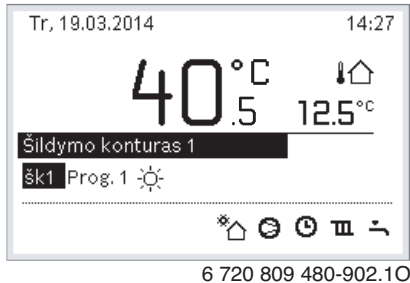

Norėdami patvirtinti, kelias sekundes palaukite arba paspauskite reguliavimo rankenėlę.

#### Veikimo režimo nustatymas 3.2.4

#### ljunkite automatini režima (su laiko programa)

Jei jungtas rankinis valdymas:

- ▶ Paspauskite **meniu** mygtuką.
- Paspauskite reguliavimo rankenėlę, kad atvertumėte Šildyti arba Šildymas/vėsinimas meniu.
- Paspauskite reguliavimo rankenėlę, kad atvertumėte Veik.rež. meniu.
- Pažymėkite norimą šildymo kontūrą ir paspauskite reguliavimo rankenėlę.
- Pasirinkite auto ir paspauskite reguliavimo rankenėlę.
- Palaikykite nuspaudę 🗢 mygtuką, kad sugrįžtumėte į standartinius rodmenis.

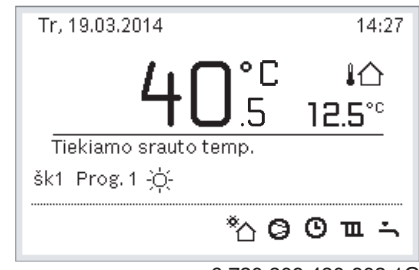

6 720 809 480-903.10

Rodomas iššokantis langas ir įjungiama laiko programa. Mirksi esama temperatūra.

#### Optimizuoto valdymo įjungimas (be laiko programos)

- Jei jjungtas automatinis režimas:
- Paspauskite meniu mygtuką.

# BOSCH

rankenėle.

- Paspauskite reguliavimo rankenėlę, kad atvertumėte Šildyti arba Šildymas/vėsinimas meniu.
- ► Paspauskite reguliavimo rankenėlę, kad atvertumėte Veik.rež. meniu.
- > Pažymėkite norimą šildymo kontūrą ir paspauskite reguliavimo
- ► Pasirinkite **Optimiz.** ir paspauskite reguliavimo rankenėlę.
- Palaikykite nuspaudę mcommode mygtuką, kad sugrįžtumėte į standartinius rodmenis.

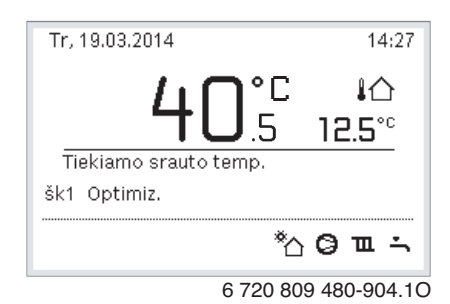

Rodomas iššokantis langas ir reikiama patalpos temperatūra.

#### 3.2.5 Laikinas patalpos temperatūros keitimas

#### Automatinio režimo išsaugojimas

 Norėdami nustatyti pageidaujamą patalpos temperatūrą, pasukite ir paspauskite reguliavimo rankenėlę.

Atitinkamas laiko intervalas rodomas kitaip nei kiti laiko intervalai.

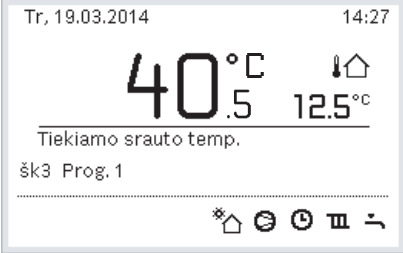

6 720 809 480-905.1O

Pakeitimas galioja iki tol, kol pasiekiamas aktyvios laiko programos kitas jungimas laikas.

Temperatūros keitimo panaikinimas:

 Norėdami nustatyti laiko programoje įvestą vertę, sukite ir paspauskite reguliavimo rankenėlę.

#### 3.2.6 Ilgalaikis patalpos temperatūros keitimas

#### Optimizuotas rež. (be laiko programos)

 Pasukite ir paspauskite reguliavimo rankenėlę, kad nustatytumėte temperatūrą.

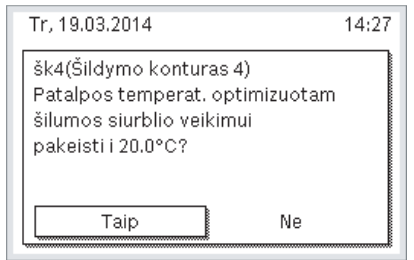

6 720 809 480-906.10

#### -arba-

- Atidarykite Šildyti arba Šildymas/vėsinimas > Temp. nustatymai > Optimizuotas rež. meniu.
- Pasirinkite norimą temperatūrą ir patvirtinkite arba pasirinkite Šildym. išj. ir patvirtinkite.

#### Automatinis režimas

 Atidarykite Šildyti arba Šildymas/vėsinimas > Temp. nustatymai > Šildyti, Sumažinti arba Vėsin. meniu.

| ≖ > Šildymo ko | onturas 1           |
|----------------|---------------------|
| Šildyti        | 21.0°C              |
| Taup.šild.     | 15.0°C              |
| Vésin.         | 19.0°C              |
|                |                     |
|                |                     |
|                | 6 720 809 480-07 10 |

- Nustatykite kiekvieno režimo norimą temperatūrą ir patvirtinkite arba pasirinkite ir patvirtinkite, kad nustatytumėte Šildym. išj. budėjimo režimą.
- Naudodamiesi laiko programa priskirkite veikimo režimus reikiamiems laiko tarpsniams.
- 3.2.7 Nustatymų, skirtų šildymui su laiko programa (automatinis režimas), priderinimas

#### Atidarykite laiko programos pritaikymo šildymo sistemai meniu

- Atidarykite pagrindinį meniu.
- Atidarykite meniu Šildyti arba Šildymas/vėsinimas > Laiko progr. > Mano laiko progr.1 arba 2.

| ≖>1 sildymo konturas                 |   |  |
|--------------------------------------|---|--|
| Laiko progr. suaktyvinimas 🏽 Prog. 1 |   |  |
| Mano laiko programa 1                | > |  |
| Prog. atstata                        |   |  |
| Mano laiko programa 2                | > |  |
| Prog. atstata                        |   |  |

6 720 807 406-24.10

#### Savaitės dienos arba dienų grupės parinkimas

- Atidarykite šildymo sistemai skirtos laiko programos priderinimo meniu.
- Norėdami suaktyvinti savaitės dienos arba dienų grupės įvesties lauką, paspauskite reguliavimo rankenėlę.
- Parinkite ir patvirtinkite savaitės dieną arba dienų grupę.

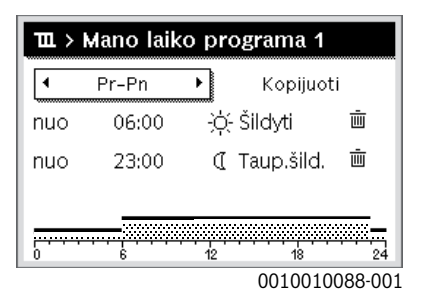

#### Jungimo laiko perstūmimas

- Atidarykite šildymo sistemai skirtos laiko programos priderinimo meniu.
- Norėdami suaktyvinti jungimo laiko įvesties lauką, sukite ir paspauskite reguliavimo rankenėlę.

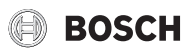

Nustatykite ir patvirtinkite jungimo laiką.

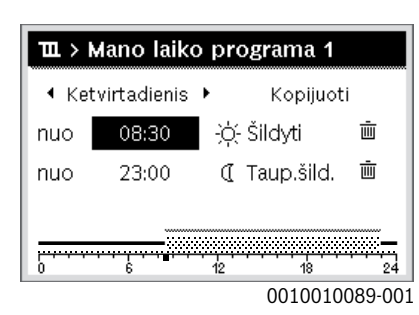

#### Temperatūros/veikimo režimo laiko atkarpai nustatymas

- Atidarykite šildymo sistemai skirtos laiko programos priderinimo meniu.
- Norėdami aktyvinti veikimo režimo įvesties lauką, pasukite ir paspauskite reguliavimo rankenėlę.
- Nustatykite ir patvirtinkite veikimo režimą.

| 🎞 > Mano laiko progr.1 |       |      |           |          |  |
|------------------------|-------|------|-----------|----------|--|
| •                      | Pr-Pn | •    | Kopijuc   | ti       |  |
| nuo                    | 06:00 | ÷Ò.  | - Šildyti | Ū        |  |
| nuo                    | 23:00 | I    | Sumaž.    | ±.       |  |
|                        |       |      |           |          |  |
|                        |       | ···· | 18        |          |  |
| ·                      | · ·   | 12   | 001001    | 0090-001 |  |

#### Jungimo laiko šalinimas

- Atidarykite šildymo sistemai skirtos laiko programos priderinimo meniu.
- Pasirinkite ir patvirtinkite jungimo laiko šalinimo simbolį ( 📺 ).

| ш > | ≖ > Mano laiko progr.1 |       |               |          |  |  |
|-----|------------------------|-------|---------------|----------|--|--|
| •   | Pr-Pn                  | •     | Kopijuc       | ti       |  |  |
| nuo | 06:00                  | -ò- : | Šildyti       | Ē        |  |  |
| nuo | 23:00                  | C S   | Sumaž.        | Ū.       |  |  |
|     |                        |       |               |          |  |  |
| 0   |                        | 12    | <u></u><br>18 | 24       |  |  |
|     |                        |       | 001001        | 0093-001 |  |  |

- Simbolis susijęs su jungimo laiku toje pačioje eilutėje.
- Norėdami pašalinti jungimo laiką, pasirinkite Taip ir patvirtinkite. Prieš tai esantis laiko intervalas pailginamas iki kito jungimo laiko. Jungimo laikai automatiškai išrūšiuojami chronologine tvarka.

#### Laiko programos kopijavimas

- Atidarykite šildymo sistemai skirtos laiko programos priderinimo meniu.
- Pasirinkite kopijuojamą svaitės dieną, pvz., ketvirtadienį.

| TL > N | Aano laiko  | o pr | ograma 1   |         |
|--------|-------------|------|------------|---------|
| ◀ Ket  | virtadienis | • [  | Kopijuot   | i       |
| nuo    | 08:30       | -;¢  | (- Šildyti | Ū       |
| nuo    | 23:00       | 0    | Taup.šild. | Ū       |
|        |             |      |            |         |
|        | 6           | 12   | 18         | 24      |
|        |             |      | 0010010    | 094-001 |

Kopijuoti pasirinkite ir patvirtinkite.
 Rodomas savaitės dienų parinkčių sąrašas.

 Pasirinkite ir patvirtinkite dienas (pvz., pirmadienį ir antradienį), ant kurių užrašoma prieš tai pasirinkta laiko programa.

| ー > Ketvirtad. kopijuoti                                 |      |             |   |  |  |
|----------------------------------------------------------|------|-------------|---|--|--|
| ⊠ Pr                                                     | 🗹 An | 🗆 Tr        |   |  |  |
| O Pn                                                     | 🗆 Še | 🗆 Sk        |   |  |  |
|                                                          |      | Kopijuoti 🔉 | ] |  |  |
| Jungimo taškus iš Ketvirtad.<br>perkelti į kitas dienas. |      |             |   |  |  |
|                                                          |      | 0010001110  |   |  |  |

- **Kopijuoti** pasirinkite ir patvirtinkite.
- 3.2.8 Aktyvios laiko programos parinkimas šildymo sistemai
- Atidarykite pagrindinj meniu.
- Atidarykite Šildyti arba Šildymas/vėsinimas > Laiko progr. > Laiko progr.suaktyvin.

| Ⅲ > 1 sildymo konturas           |       |
|----------------------------------|-------|
| Laiko progr. suaktyvinimas Prog. | 1     |
| Mano laiko programa 1            | >     |
| Prog. atstata                    |       |
| Mano laiko programa 2            | >     |
| Prog. atstata                    |       |
| 6 720 807 406-                   | 22.10 |

Pasirinkite Mano laiko progr.1 arba 2 ir patvirtinkite.

| 🏛 > Laiko progr. suaktyvinimas            |
|-------------------------------------------|
| Mano laiko programa 1                     |
| O Mano laiko programa 2                   |
| Suaktyvinkite laiko progr. sild.konturui. |
| 6 720 807 406-23.10                       |

Naudotojo sąsaja veikia nustačius automatinį režimą su pasirinkta laiko programa. Jei sumontuoti 2 ar daugiau šildymo kontūrų, šis parametras taikomas tik pasirinktam šildymo kontūrui.

#### 3.2.9 Laiko programos ar šildymo kontūro pervadinimas

Laiko programoms ir šildymo kontūrams iš anksto yra suteikti standartiniai pavadinimai.

#### Atidarykite meniu laiko programai pervadinti

- Atidarykite pagrindinį meniu.
- Atidarykite Šildyti arba Šildymas/vėsinimas > Laiko progr. > Šild.kont.1...4 > Laiko progr.pervadin. meniu. Žymeklis mirksi, nurodydamas pradinę duomenų įvesties padėtį.

#### Atidarykite meniu šildymo kontūrui pervadinti (tik jei sumontuoti 2 ar daugiau šildymo kontūrų)

• Atidarykite pagrindinį meniu.

 Atidarykite Šildyti arba Šildymas/vėsinimas > Laiko progr. > Šild.kont.1 > Šild.kont.pervadin. meniu (arba kitą šildymo kontūrą).

| Sild.kont.1       Sild.kont.1                    |    |
|--------------------------------------------------|----|
| Įveskite individualų pavad.<br>šildymo kontūrui. | -  |
| 6 720 815 790-16.                                | 1C |

Žymeklis mirksi, nurodydamas pradinę duomenų įvesties padėtį.

#### Ženklų įvedimas/įterpimas

- Atidarykite laiko programos arba šildymo kontūro pervadinimo meniu.
- Sukdami reguliavimo rankenėlę, nustatykite žymeklį į pageidaujamą padėtį.
- Spausdami reguliavimo rankenėlę suaktyvinkite įvesties lauką (žymeklio dešinėje).
- ▶ Pasirinkite ženklą ir patvirtinkite.

| ≖ > Sild. konturo pervadinimas                      |
|-----------------------------------------------------|
| 1 sildymo kontur <mark>o</mark> s                   |
|                                                     |
|                                                     |
| lveskite individualu pavadinima<br>sildyma kanturui |
|                                                     |

6 720 807 406-34.10

Pasirinktas ženklas įvedamas (įterpiamas). Aktyvinamas įvesties laukas kitam teksto ženklui.

Norėdami pabaigti įvestį, paspauskite mygtuką 5.

#### Ženklo šalinimas/pavadinimo atkūrimas

Norėdami pašalinti ženklą:

- Atidarykite laiko programos arba šildymo kontūro pervadinimo meniu.
- Sukdami reguliavimo rankenėlę, nustatykite žymeklį už ženklo, kurį reikia pašalinti.
- Spausdami reguliavimo rankenėlę suaktyvinkite įvesties lauką.
- ► Pasirinkite ženklą **<C** ir patvirtinkite.

| ${f m}$ > Sild. konturo pervadinimas                 |
|------------------------------------------------------|
| 1 sildymo konturo                                    |
|                                                      |
|                                                      |
| lveskite individualu pavadinima<br>sildymo konturui. |
| 6 720 807 406-35 10                                  |

Ženklas įvesties lauko kairėje pašalinamas.

### Norėdami atkurti pavadinimą:

- Pašalinkite visus ženklus.
  - Automatiškai vėl įvedamas standartinis pavadinimas.

#### 3.2.10 Karšto vandens nustatymas

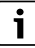

Jei yra suaktyvinta terminės dezinfekcijos funkcija, karšto vandens talpykla sušildoma iki šiai funkcijai nustatytos temperatūros. Aukštesnės temperatūros karštą vandenį galima naudoti karšto vandens sistemos terminei dezinfekcijai.

 Laikykitės regiono ir vietos reikalavimų, cirkuliacinio siurblio eksploatavimo sąlygų, įskaitant reikalavimus vandens kokybei bei šilumos generatoriaus instrukcijos.

#### Pasirinkite karšto vandens ruošimo veikimo režimą Paspauskite KV mygtuką

Pasirinkite ir patvirtinkite Visada jj. - karšt.vand. Eco+<sup>1)</sup>
 Žemiausios karšto vandens temperatūros režimas, kuriuo sunaudojama mažiausiai energijos.

-arba-

#### Visada ij. - karšt.vand. Eco.

Vidutinės karšto vandens temperatūros režimas, kuriuo patiriamos vidutinės energijos sąnaudos.

-arba-

#### Visada jj. - karšt.vand.komfort.

| Aukščiausios temperatūros režimas, kuriuo    | sunaudojama daugiau |
|----------------------------------------------|---------------------|
| energijos ir galimai galimas didesnis sistem | ios garsas.         |

| ∴ > Veikimo rezimas                                  |
|------------------------------------------------------|
| O Visad.ijsumaz.karst.vand.temp.                     |
| 🖲 Visada ij karst. vand.                             |
| O Kaip sild. konturo laiko progr.                    |
| Parinkite karsto vandens sistemos<br>veikimo rezima. |

6 720 807 406-39.10

Kiekvieno režimo karšto vandens temperatūrą nustato montuotojas.

#### Įjunkite papildomą karšto vandens talpyklos užpildymą

Jei laikinai reikia daugiau karšto vandens ne pagal įprasto karšto vandens užpildymo arba laiko programos parametrus:

- Paspauskite mygtuką.
- -arba-
- Atidarykite meniu Karšt.vand. > Itin karštas vanduo.
- Nustatykite didžiausią karšto vandens temperatūrą ir trukmę pagal poreikį.
- Pasirinkite ir patvirtinkite Dabar paleisti.

| ∸ > Dabar ijungti                                 |          |
|---------------------------------------------------|----------|
| Ar norite dabar pasildy<br>karsto vandens sistema | ti<br>a? |
| Taip                                              | Ne       |

6 720 807 406-14.10

- Iššokančiame lange pasirinkite Taip ir patvirtinkite.
- Vandens šildymas jjungiamas nedelsiant. Pasibaigus nustatytam laikui, papildomas karšto talpyklos užpildymas vėl automatiškai išsijungia.

1) Negalimas naudojant šviežio vandens stotelę.

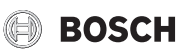

# Atidarykite laiko programos pritaikymo karšto vandens ruošimui meniu

- Atidarykite pagrindinį meniu.
- Atidarykite Karšt.vand. > Laiko progr. meniu.
- ► Pasirinkite Individ.laik.progr. ir patvirtinkite.
- Nustatykite perjungimo laiką ir veikimo režimus.

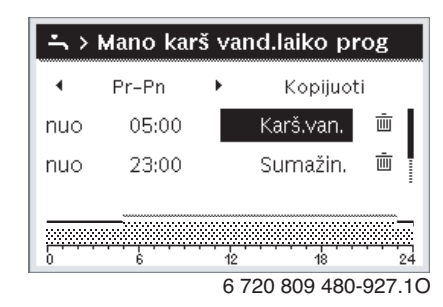

#### 3.2.11 Atostogų programos nustatymas

#### Atostogų programos meniu atidarymas

- Atidarykite pagrindinį meniu.
- Atidarykite meniu **Atostog.** > **Atost.1**, **2**, **3**, **4** arba **5**.

| 🗅 Atostogos |                  |  |
|-------------|------------------|--|
| Atostogos 1 | , >              |  |
| Atostogos 2 | >                |  |
| Atostogos 3 | , <b>&gt;</b>    |  |
| Atostogos 4 | , <b>&gt;</b>    |  |
| Atostogos 5 | , >              |  |
|             | 0 700 007 100 10 |  |

6 720 807 406-43.10

Jei pasirinktoje atostogų programoje nustatytas atostogų laikotarpis, rodomas atitinkamas meniu **Atost.1**, **2**, **3**, **4** arba **5**.

#### Atostogų laikotarpio nustatymas

- ► Atidarykite atostogų programos meniu.
- Jei pasirinktai atostogų programai atostogų laikotarpis jau yra nustatytas, atidarykite meniu Atost.laik.progr.
- Atostogų laikotarpio punktams Pradž.: ir Pab.: pasirinkite dieną, mėnesį ir metus ir patvirtinkite.

| 🗅 > Atost.laik.progr.                                                    |                |  |
|--------------------------------------------------------------------------|----------------|--|
| Pradž.:                                                                  | 02.05.2017     |  |
| Pab.:                                                                    | 09.05 2017     |  |
|                                                                          | Tęsti >        |  |
| Nustatykite atostogų 1 laiko<br>intervalą. Pradžia 00:00, pabaiga 24:00. |                |  |
|                                                                          | 0010008209-001 |  |

► Norėdami įvestį baigti, pasirinkite **Tęsti** ir patvirtinkite.

#### Šildymo ir karšto vandens atostogų programai nustatymas

Atidarykite atostogų programos meniu.

• Atidarykite meniu Šild.k./karšt.v. parinktis.

| 🗅 > Atost.1                |         |
|----------------------------|---------|
| Atost.laik.progr.          | 24.03.  |
| Šild.k./karšt.v. parinktis | Atskir. |
| Šalinti                    |         |
|                            |         |
|                            |         |
|                            |         |

- 6 720 809 480-34.21
- Pasirinkite ir patvirtinkite šildymo kontūrus ir karšto vandens sistemas.

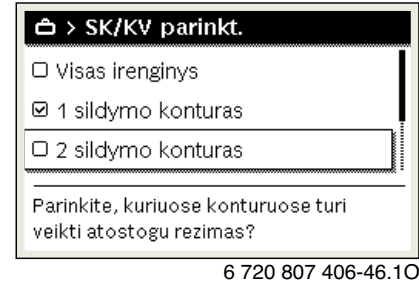

- Atostogų programa galioja pasirinktiems šildymo kontūrams ir karšto vandens sistemoms.
- Norėdami parinktį baigti, pasirinkite **Tęsti** ir patvirtinkite.
- Pasirinktos atostogų programos meniu patikrinkite ir, jei reikia, priderinkite Šildymas ir Karšt.vand. nustatymus.

#### Atostogų programos nutraukimas

Atostogų laikotarpiu rodoma, iki kada suaktyvinta atostogų programa.

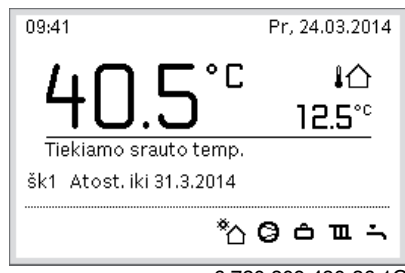

6 720 809 480-36.10

Jei yra sumontuoti 2 ar keli šildymo kontūrai, prieš nutraukiant atostogų programą standartiniuose rodmenyse reikia pasirinkti atitinkamą šildymo kontūrą.

Jei atostogų programa nustatyta ties Kaip šeštad.:

 Pasukite reguliavimo rankenėlę ir nustatykite pageidaujamą patalpos temperatūrą.

Pakeitimas galioja iki tol, kol pasiekiamas aktyvios laiko programos kitas jungimas laikas.

Jei nejjungta jokia laiko programa, atostogų programą nutrauksite ją pašalindami.

#### Atostogų programos šalinimas

- Atidarykite atostogų programos meniu.
- Šalinti pasirinkite ir patvirtinkite.

Pasirinkite iškylantįjį langą **Taip** ir patvirtinkite.

| 合 ≻ Salinti          |                 |      |
|----------------------|-----------------|------|
| Ar norite salinti at | ostogas 1?      |      |
| Taip                 | Ne              |      |
|                      | 6 720 807 406-4 | 7 10 |

Atostogų programa pašalinama.

#### 3.2.12 Kiti nustatymai

#### Laiko ir datos nustatymas

Jei valdymo blokui įtampa ilgesnį laiką nebuvo tiekiama, reikia nustatyti datą ir laiką:

- Atkurkite įtampos tiekimą.
  - Valdymo blokas rodo datos nustatymą.

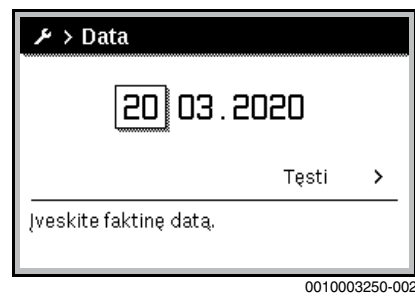

- Nustatykite dieną, mėnesį ir metus ir patvirtinkite.
- **Tęsti** patvirtinkite.

Valdymo blokas rodo paros laiko nustatymą.

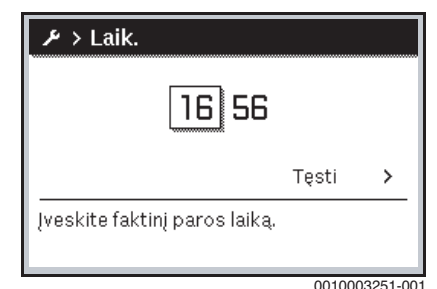

- Nustatykite valandas ir minutes.
- Testi patvirtinkite.

Norint iš naujo paleisti eksploatuoti, jokių kitų nustatymų atlikti nereikia.

#### Mygtukų blokatoriaus įjungimas/išjungimas

Norėdami jjungti arba išjungti mygtukų blokatorių:

 Vienu metu spauskite reguliavimo rankenėlę ir mygtuką karštas vanduo, kol ekrane pasirodys arba užges rakto simbolis.

#### Parankinių funkcijų nustatymas

Mygtuku **fav** galima tiesiogiai iškviesti dažnai naudojamas 1 šildymo kontūro funkcijas. Norėdami atidaryti meniu, vieną kartą paspauskite mygtuką.

Parankinių sąrašo priderinimas meniu:

- Paspauskite ir laikykite nuspaustą fav mygtuką, kol įsijungs konfigūravimo meniu.
- Norėdami pasirinkti funkciją (Taip) arba pašalinti parinktį (Ne), pasukite ir paspauskite reguliavimo rankenėlę.

► Norėdami uždaryti meniu, paspauskite mygtuką ⇔.

| 🗲 Parankinių meniu konfig. |      |  |
|----------------------------|------|--|
| Mano laiko progr.1         | Ne   |  |
| Atost.                     | Ne   |  |
| Laiko progr. suaktyvin.    | Ne   |  |
| Tylus veikimas įj.         | Ne   |  |
| Ypač karšt. vand. trukmė   | Taip |  |

6 720 809 480-15.21

#### 3.3 Pagrindinis meniu

Priklausomai nuo šildymo įrenginio ir valdymo bloko naudojimo būdo, galima pasirinkti ne visus meniu punktus, žr. šio dokumento pabaigoje pateiktą pagrindinio meniu apžvalgą.

#### 3.3.1 Šildymo kontūro nustatymai Meniu: Šildymas/vėsinimas

| Meniu<br>elementas                | Aprašymas                                                                                                    |
|-----------------------------------|----------------------------------------------------------------------------------------------------|
| Veik.rež.                         | Pasirinkite šildymo režimą: optimizuotą ar pagal<br>laiko programą.                                              |
| Temp.<br>nustatymai               | Lygių [Šildyti], [Sumažinti], [Optimizuotas rež.]<br>arba [Vėsin.] temperatūras galima nustatyti šiame<br>meniu. |
| Laiko progr.                      | → žr. lent. 4                                                                                                    |
| Vasar./žiemos<br>režim.perjungim. | → žr. lent. 5                                                                                                    |
| KV kint.rež.                      | → žr. lent. 6                                                                                                    |
| 1 . 0 Å. I                        |                                                                                                    |

Lent. 3 Šildymo nustatymai

#### Laiko progr. pritaikymas automatiniam režimui Meniu: Laiko progr.

| Meniu<br>elementas        | Aprašymas                                                                                                    |
|---------------------------|----------------------------------------------------------------------------------------------------|
| Laiko<br>progr.suaktyvin. | Suaktyvinus automatinį režimą, galima valdyti<br>patalpos temperatūrą pagal pasirinktos laiko<br>programos [Mano laiko progr.1] arba [Mano laiko<br>progr.2] nustatymus.                                                                                                    |
| Mano laiko<br>progr.1     | Kiekvienai dienai ar dienų grupei galima nustatyti 2<br>perjungimo laikus. Kiekvienam perjungimo laikui<br>automatiniu režimu gali būti priskirtas vienas iš<br>dviejų veikimo režimų (arba temperatūra).<br>Trumpiausias laiko tarpas tarp dviejų perjungimų yra<br>15 minučių. |
| Prog. atkūrimas           | Čia galima atkurti [Mano laiko progr.1] gamyklinį<br>nustatymą.                                                                                                    |
| Mano laiko<br>progr.2     | → Žr. [Mano laiko progr.1]                                                                                                    |
| Prog. atkūrimas           | Čia galima atkurti [Mano laiko progr.2] gamyklinį<br>nustatymą.                                                                                                    |
| Laiko<br>progr.pervadin.  | Laiko programų pavadinimai gali būti keičiami taip<br>pat, kaip ir šildymo kontūrų pavadinimai. Taip<br>lengviau pasirinkti tinkamą laiko programą,<br>pvz., "šeima" arba "naktinė pamaina".                                                                                     |

Lent. 4 Šildymo laiko programos nustatymai

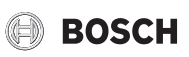

#### Vasaros / žiemos perjungimo ribinės vertės nustatymas

### PERSPĖJIMAS:

#### Rizika sugadinti sistemą!

► Neperjunkite į vasaros režimą, jei kyla užšalimo pavojus.

#### Meniu: Vasar./žiemos režim.perjungim.

| Meniu<br>elementas            | Aprašymas                                                                                                    |
|-------------------------------|----------------------------------------------------------------------------------------------------|
| Šildymas/<br>vėsinimas        | <ul> <li>Vasarą šildymo/vėsinimo režimą galima išjungti<br/>[Nuolat vasara].</li> <li>Šildymo/vėsinimo režimą galima įjungti/išjungti<br/>pagal lauko temperatūrą (galima tik jei<br/>[Autom.režimas] įjungtas šildymo kontūre).</li> <li>Šildymo režimas gali būti aktyvus [Nuolat<br/>šildyti]. Tačiau šildymas įsijungia tik jei viduje per<br/>šalta.</li> <li>Vėsinimo režimas gali būti aktyvus [Vėsin.].<br/>Tačiau vėsinimas įsijungia tik jei viduje per<br/>karšta.</li> </ul> |
|                               | Jei sumontuotas daugiau nei vienas šildymo<br>kontūras, [Šild.kont.1 4] rodomas vietoje šio<br>meniu elemento.                                                                                                    |
| Šild.režim. nuo <sup>1)</sup> | Jei lauko temperatūra <sup>2)</sup> nukrenta žemiau čia<br>nustatytos temperatūros ribos, šildymo sistema<br>įsijungia. Sistemose, kuriose yra daugiau nei vienas<br>šildymo kontūras, šis nustatymas kiekvienu atveju<br>susietas su atitinkamu šildymo kontūru.                                                                                                    |
| Vėsin.rež. nuo                | Jei lauko temperatūra pakyla aukščiau čia<br>nustatytos ribos, šildymo sistema išsijungia ir<br>įsijungia vėsinimas. Sistemose, kuriose yra daugiau<br>nei vienas šildymo kontūras, šis nustatymas<br>kiekvienu atveju susietas su atitinkamu šildymo<br>kontūru.                                                                                                    |

 Šis meniu elementas rodomas tik jei atitinkamame šildymo kontūre įjungtas vasaros ir žiemos režimų perjungimas priklausomai nuo lauko temperatūros.

 Kai lauko temperatūra reguliuojama (slopinama), išmatuotos lauko temperatūros pokyčiai atidedami ir svyravimai sumažėja.

Lent. 5 Vasaros / žiemos perjungimo nustatymai

#### Kintančio karšto vandens ruošimo nustatymas

Jei kintamas karšto vandens šildymas nejjungtas, karšto vandens šildymui teikiama pirmenybė ir jis pertraukia šildymo sistemos veikimą.

#### Meniu: KV kint.rež.

| Meniu<br>elementas            | Aprašymas                                                                                                    |
|-------------------------------|----------------------------------------------------------------------------------------------------|
| KV kint.rež.jj.               | Jei vienu metu reikia ir karšto vandens, ir šildymo,<br>sistema paeiliui įjungs karšto vandens ir šildymo<br>režimą pagal laiką, nustatytą [Karšto vandens<br>prioritetas] ir [Šild.prioritet.]. |
| Karšto vandens<br>prioritetas | Karšto vandens ruošimo trukmė.                                                                                                    |
| Šild.prioritet.               | Šildymo režimo trukmė.                                                                                                    |

Lent. 6 Kintančio karšto vandens ruošimo nustatymai

#### 3.3.2 Karšto vandens nustatymai

# i

Naudojant papildomą karšto vandens, terminės dezinfekcijos ar kasdienio šildymo funkcijas, galimos didesnės išlaidos elektrai, kadangi gali būti įjungiamas pašildymas naudojant elektrą.

# i

Jei sumontuota šviežio vandens stotelė, karšto vandens temperatūros ≥ 52 °C nustatymas gali nulemti didesnes išlaidas elektrai, kadangi gali būti jjungiamas pašildymas naudojant elektrą.

#### Karšto vandens šildymo režimo nustatymas

Montuotojas nustato skirtingų režimų temperatūras.

Meniu: Veik.rež.

| Meniu<br>elementas | Aprašymas                                                                                                    |
|--------------------|----------------------------------------------------------------------------------------------------|
| Veik.rež.          | <ul> <li>[išj.]: Išjungtas, karštas vanduo neruošiamas.</li> <li>[Visada jj karšt.vand. Eco+]<sup>1)</sup>: Žemiausios karšto vandens temperatūros režimas, kuriuo sunaudojama mažiausiai energijos.</li> <li>[Visada jj karšt.vand. Eco.]: Vidutinės karšto vandens temperatūros režimas, kuriuo patiriamos vidutinės energijos sąnaudos.</li> <li>[Visada jj karšt.vand.komfort.]: Aukščiausios temperatūros režimas, kuriuo sunaudojama daugiau energijos.</li> <li>[Individ.laik.progr.]: Karšto vandens laiko programa, veikianti nepriklausomai nuo bet kurios šildymo kontūro laiko programos.</li> </ul> |

1) Negalimas naudojant šviežio vandens stotelę

Lent. 7 Karšto vandens režimo nustatymai

Karšto vandens laiko programos nustatymas

#### Meniu: Laiko progr.

| Meniu<br>elementas       | Aprašymas                                                                                                    |
|--------------------------|----------------------------------------------------------------------------------------------------|
| Mano<br>karšt.v.laik.pr. | Atskira karšto vandens ruošimo laiko programa,<br>veikianti nepriklausomai nuo šildymo sistemos laiko<br>programos. Kiekvienai dienai ar dienų grupei galima<br>nustatyti 6 perjungimo laikus. Kiekvienam<br>perjungimo laikui automatiniu režimu gali būti<br>priskirtas vienas iš veikimo režimų. Trumpiausias<br>laiko tarpas tarp dviejų perjungimų yra 15 minučių. |
| Prog. atkūrimas          | Šiuo meniu elementu atkuriamas karšto vandens<br>sistemos laiko programos gamyklinis nustatymas.                                                                                                    |

Lent. 8 Karšto vandens laiko programos nustatymai

#### Papildomo karšto vandens ruošimo aktyvinimas

Meniu: Itin karštas vanduo

| Meniu<br>elementas                 | Aprašymas                                                                                                    |
|------------------------------------|----------------------------------------------------------------------------------------------------|
| Dabar paleisti/<br>Dabar nutraukti | Suaktyvinus papildomo karšto vandens funkciją,<br>karštas vanduo nustatytą laiką kaitinamas iki<br>nustatytos temperatūros. Kai funkcija įjungta, meniu<br>rodoma [Dabar nutraukti]. Pasirinkite šį nustatymą,<br>jei norite nedelsdami išjungti papildomo karšto<br>vandens funkciją. |
| Temp.                              | Papildomo karšto vandens funkcijos pageidaujama<br>karšto vandens temperatūra.                                                                                                    |
| Trukmė                             | Papildomo karšto vandens funkcijos trukmė.<br>Pasibaigus laikui, funkcija automatiškai išsijungia ir<br>sistema grįžta į normalų karšto vandens režimą.                                                                                                    |

Lent. 9 Papildomo karšto vandens funkcijos nustatymai

#### Terminė dezinfekcija

### ISPĖJIMAS:

#### Legionelės kelia pavojų gyvybei!

Esant per žemai karšto vandens temperatūrai, gali karštame vandenyje gali atsirasti legionelių.

- Terminės dezinfekcijos įjungimas
- -arba Kreipkitės į kvalifikuotą specialistą, kad techninės priežiūros meniu nustatytų kasdienį šildymą.
- Dėl sistemos konfigūracijos arba dėl dažno vandens naudojimo terminė dezinfekcija gali būti nutraukta anksčiau. Tokiu atveju valdymo blokas nurodo triktį. Todėl aktyvuojant terminę dezinfekciją reikia atkreipti dėmesį į tai, kad ji būtų atlikta be pranešimo apie triktį.
- ► Laikykitės geriamojo vandens reglamento.

# i

Jei terminė dezinfekcija pasibaigė per anksti, ekrane rodoma informacija. Sistema pakartos terminę dezinfekciją po 24 valandų.

# i

Jei terminė dezinfekcija yra nustatyta ir įjungiama išoriniame šilumos šaltinyje, naudotojo sąsajos nustatymai neturi jokios įtakos terminei dezinfekcijai.

# ISPĖJIMAS:

#### pavojus nusiplikyti!

Jei, siekiant išvengti legionelių, yra suaktyvinta terminė dezinfekcija arba kasdienis pakaitinimas, tai karštas vanduo vieną kartą pakaitinamas iki aukštesnės kaip 60 °C temperatūros (pvz., antradienį, 02:00 val. nakties).

- Terminės dezinfekcijos/kasdienio pakaitinimo niekada nevykdykite jprastinio naudojimo metu.
- Įsitikinkite, kad yra įmontuotas maišytuvas. Jei abejojate, pasikonsultuokite su specialistu.

#### Meniu: Autom.term.dezinf.

| Meniu<br>elementas                 | Aprašymas                                                                                                    |
|------------------------------------|----------------------------------------------------------------------------------------------------|
| Paleid.                            | Visas karšto vandens tūris kartą per savaitę ar parą<br>automatiškai pašildomas iki užduotosios<br>temperatūros, jei čia nustatytas [Auto]. |
| Dabar paleisti/<br>Dabar nutraukti | Momentinis terminės dezinfekcijos paleidimas arba<br>nutraukimas nepriklausomai nuo nustatytos<br>savaitės dienos.                          |
| Sav.dien.                          | Savaitės diena, kurią kartą per savaitę atliekama<br>terminė dezinfekcija, arba kasdienė terminė<br>dezinfekcija.                           |
| Laikas                             | Paros laikas, kai automatiškai pradedama terminė dezinfekcija.                                                                              |

Lent. 10 Terminės dezinfekcijos nustatymai

#### Kintančio karšto vandens ruošimo nustatymas

Jei kintamas karšto vandens šildymas nejjungtas, karšto vandens šildymui teikiama pirmenybė ir jis pertraukia šildymo sistemos veikimą.

#### Meniu: KV kint.rež.

| Meniu<br>elementas            | Aprašymas                                                                                                    |
|-------------------------------|----------------------------------------------------------------------------------------------------|
| KV kint.rež.įj.               | Jei vienu metu reikia ir karšto vandens, ir šildymo,<br>sistema paeiliui įjungs karšto vandens ir šildymo<br>režimą pagal laiką, nustatytą [Karšto vandens<br>prioritetas] ir [Šild.prioritet.]. |
| Karšto vandens<br>prioritetas | Karšto vandens ruošimo trukmė.                                                                                                    |
| Šild.prioritet.               | Šildymo režimo trukmė.                                                                                                    |

Lent. 11 Kintančio karšto vandens ruošimo nustatymai

#### Karšto vandens cirkuliacijos nustatymai

#### Meniu: Cirkuliac.

| Meniu elementas            | Aprašymas                                                                                                    |
|----------------------------|----------------------------------------------------------------------------------------------------|
| Veik.rež.                  | <ul> <li>[išj.]: Cirkuliacija išjungta visam laikui.</li> <li>[jj.]: Siurblys veiks pagal [Jjung. dažnumas]<br/>nustatymus. Karšto vandens cirkuliacinio siurblio laiko<br/>programa nejjungta.</li> <li>Cirkuliaciją galima susieti su karšto vandens ruošimo<br/>laiko programa.</li> <li>[Mano laik.progr.cirkul.]: Nustatoma karšto vandens<br/>cirkuliacinio siurblio laiko programa, veikianti</li> </ul> |
| ljung. dažnumas            | nepriklausomai nuo karšto vandens laiko programos.<br>Paleidimo dažniu nustatoma, kaip dažnai karšto vandens<br>cirkuliacinis siurblys veikia tris minutes iš eilės kas valandą<br>(1 x 3 min./val 6 x 3 min./val.) arba veikia pastoviai.<br>Kad ir kaip būtų, cirkuliacija yra aktyvi tik laiko programoje<br>nustatytu laiku.                                                                                |
| Mano<br>laik.progr.cirkul. | Kiekvienai dienai ar dienų grupei galima nustatyti 6<br>perjungimo laikus. Karšto vandens cirkuliacinį siurblį<br>galima įjungti arba išjungti kiekvienu perjungimo momentu.<br>Trumpiausias laiko tarpas tarp dviejų perjungimų yra<br>15 minučių.                                                                                                    |
| Prog. atkūrimas            | Atkurtas laiko programos gamyklinis nustatymas.                                                                                                    |

Lent. 12 Cirkuliacijos nustatymai

### 3.3.3 Ventiliacijos funkcijos nustatymai

#### Meniu: jjung.optim.

| Meniu elementas     | Aprašymas                                                     |
|---------------------|---------------------------------------------------------------|
| Veik.rež.           | [Parinkti vėdin.veik.rež.]                                    |
|                     | • [Užmigti]                                                   |
|                     | • [Intens.vėdin.] (didelis ventiliacijos srautas)             |
|                     | <ul> <li>[Autom.(laik.progr.)]</li> </ul>                     |
|                     | <ul> <li>[Reg.pag.poreik.] (valdoma pagal poreikį)</li> </ul> |
|                     | [Ištr.or.apylank.] (išmetamo oro apylanka)                    |
|                     | <ul> <li>[Vakarėl.vėd.] (vakarėlio ventiliacija)</li> </ul>   |
|                     | • [Dūmtr.] (židinys)                                          |
|                     | <ul> <li>[Ventiliatoriaus sūkių skaičius 1 4]</li> </ul>      |
|                     | <ul> <li>[Vėdin.išjungt.] (ventiliacija išjungta)</li> </ul>  |
| Laiko progr.        | [Įvesti vėdin.laik.progr.]                                    |
| Atkurti laik.progr. | [Atkurti laiko programą.]                                     |
| Oro drėgnis         | [Pageidaujamo oro drėgnio lyg.nustatym.]:                     |
|                     | • [Sausas]                                                    |
|                     | • [Normal.]                                                   |
|                     | • [Drėgn.]                                                    |
| Oro kokybė          | [Pageidaujamo oro kokybės lyg.nustatym.:                      |
|                     | • [Pakank.]                                                   |
|                     | • [Normal.]                                                   |
|                     | • [Aukš.]                                                     |

#### Valdymas

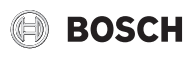

| Meniu elementas  | Aprašymas                                               |
|------------------|---------------------------------------------------------|
| Apylanka         | [Apylanka] ilgesnėms darbo valandoms:                   |
|                  | • [Atidar.]                                             |
|                  | • [Užd.]                                                |
| Tiek. oro        | Nustatykite [Tiek. oro temp.]:                          |
| temp.regul.      | • [Šildyti]                                             |
|                  | <ul> <li>[Šild.Vės.] (šildymas ir vėsinimas)</li> </ul> |
|                  | • [Vėsin.]                                              |
|                  | • [lšj.]                                                |
| Tiek. oro        | Nustatykite [Tiek. oro temp.]:                          |
| temp.regul.      | • [Šildyti]                                             |
| (Elektrinis)     | • [lšj.]                                                |
| Pap.šild         | [Papild.šil.blok. pageid. tiek. oro temp.               |
| tiek.or.temp.    | nustatymas.]                                            |
|                  | 10 <b>22</b> 30 ℃                                       |
| Filtr.veik.laik. | [Laiko iki kito filtro keitimo nustatymas mėnesiais.]   |
|                  | 1 <b>6</b> 12 mėn.                                      |
| Patvirt.filtr.   | Reikia pakeisti ventiliacijos įrenginio filtrus.        |
| keitimą.         | Patvirtinkite filtro keitimą.                           |
| Pervardyti       | Ventiliacijos zonų pavadinimai gali būti keičiami       |
| vėd.zon.         | taip pat, kaip ir šildymo kontūrų pavadinimai. Taip     |
|                  | lengviau pasirinkti tinkama ventiliacijos zona.         |

Lent. 13 Ventiliacijos nustatymai

# **3.3.4** Atostogų programos nustatymas Meniu: Atostog.

# PERSPĖJIMAS:

### Rizika sugadinti sistemą!

- Prieš ilgam išvažiuodami iš namų pakeiskite tik nustatymus dalyje Atostog.
- Po ilgo nebuvimo namuose patikrinkite šildymo sistemos darbinį slėgį ir, jei reikia, patikrinkite saulės kolektorių sistemos manometrą.
- ► Prieš ilgam laikui išvykdami neišjunkite saulės kolektorių sistemos.

# i

Pasirinkus atostogų programą vėsinimo režimas neveiks.

#### Meniu: Atost.1, Atost.2, Atost.3, Atost.4 ir Atost.5

| Meniu<br>elementas            | Aprašymas                                                                                                    |
|-------------------------------|----------------------------------------------------------------------------------------------------|
| Atost.laik.progr.             | Nustatykite atostogų (kai nebūsite namuose)<br>pradžios ir pabaigos laiką: atostogų programa<br>prasideda nustatytu pradžios laiku, 00:00 val.<br>Atostogų programa baigiasi nustatytu laiku, 24:00<br>val.                                                                                                    |
| Šild.k./karšt.v.<br>parinktis | Atostogų programa taikoma čia pažymėtoms<br>sistemos dalims. Galima pasirinkti tik sistemoje<br>faktiškai įmontuotus šildymo kontūrus ir karšto<br>vandens sistemas.                                                                                                    |
| Šildymas                      | <ul> <li>Patalpos temperatūros reguliavimas pasirinktiems<br/>šildymo kontūrams atostogų laikotarpiu:</li> <li>Bet kurią [Pastovi temperat.] galima nustatyti<br/>pasirinktiems šildymo kontūrams per visą<br/>atostogų laikotarpį.</li> <li>[Išj.]nustatymu visiškai išjungiama šildymo<br/>sistema pasirinktuose šildymo kontūruose.</li> </ul> |

|  | Meniu<br>elementas | Aprašymas                                                                                                    |
|--|--------------------|----------------------------------------------------------------------------------------------------|
|  | Karšt.vand.        | <ul> <li>Pasirinktų karšto vandens sistemų karšto vandens<br/>nustatymai atostogų laikotarpiu.</li> <li>Jei nustatyta [Išj.], atostogų laikotarpiu karštas<br/>vanduo nebus ruošiamas.</li> <li>Jei nustatyta [Išj. + term. dezinf. jj.], karšto<br/>vandens ruošimas yra išjungtas, tačiau terminė<br/>dezinfekcija vis tiek atliekama kaip įprasta kartą<br/>per savaitę arba kartą per parą.</li> </ul> |
|  |                    | Pastaba. Jei atostogas leidžiate namuose, karšto<br>vandens ruošimo sistemų nereikia pasirinkti<br>[Šild.k./karšt.v. parinktis], kad būtų užtikrintas<br>karšto vandens tiekimas.                                                                                                    |
|  | Šalinti            | Ištrinkite visus pasirinktos atostogų programos<br>nustatymus                                                                                                    |

Lent. 14 Atostogų programų nustatymai

#### 3.3.5 Nustatymai kitoms sistemoms arba įrenginiams

Jei šildymo sistemoje yra sumontuotos kitos sistemos ar įrenginiai, bus papildomų meniu punktų. Priklausomai nuo naudojamos sistemos arba įrenginio ir su jais susijusiais konstrukciniais elementais ar konstrukcinėmis dalimis, galima atlikti įvairius nustatymus. Daugiau informacijos apie nustatymus ir funkcijas rasite atitinkamos sistemos ar įrenginio techninėje dokumentacijoje.

#### Nustatymai baseinui

#### Meniu: Bas.

| Meniu punktas      | Aprašas                                                       |
|--------------------|---------------------------------------------------------------|
| Baseino šildymo    | ljungus šį nustatymą, aktyvinamas baseino                     |
| įjungimas          | šildymas.                                                     |
| Basein.temp.       | Vanduo baseine pašildomas iki čia nustatytos<br>temperatūros. |
| Baseino            | Jei šilumos siurblys užduotosios temperatūros                 |
| papild.kaitin.leid | pasiekti negali, jjungus šį nustatymą šilumą baseinui         |
|                    | gali tiekti papildomas kaitintuvas.                           |

Lent. 15 Baseino šildymo nustatymai

#### Išmaniojo tinklo nustatymai

Šis meniu matomas tik įrengus išmaniojo tinklo sistemą.

| Meniu elementas | Reguliavimo diapazonas: funkcijos aprašymas            |
|-----------------|--------------------------------------------------------|
| Šildyti         | Išmaniajame tinkle prieinama energija naudojama        |
|                 | šildymui, jei sistema yra šildymo režime.              |
|                 | [Parinkt.taup.šild.]: 05 °C                            |
|                 | Nustatykite, kiek galima didinti patalpos temperatūrą. |
|                 | [Priverst.pakėlim.]: 25 °C                             |
|                 | Nustatykite, kiek galima priverstinai didinti patalpos |
|                 | temperatūrą.                                           |
| Karšt.vand.     | lšmaniajame tinkle prieinama energija naudojama karšto |
|                 | vandens šildymui.                                      |
|                 | [Parinkt.taup.šild.]: [Taip]   [Ne]                    |
|                 | ļjungus karštas vanduo šildomas iki temperatūros, kuri |
|                 | nustatyta karšto vandens veikimo režimui [Visada jj    |
|                 | karšt.vand.komfort.]. Jei įjungta atostogų programa    |
|                 | šildymas neatliekamas.                                 |

Lent. 16 Išmaniojo tinklo duomenų meniu nustatymai

#### **PVS nustatymai**

Šiame meniu atlikite fotovoltinei sistemai (PVS) skirtus nustatymus. Pasirinkite, ar prieinama energija turėtų būti naudojama **Šildyti** ar Karšt.vand..

Jei prieinama fotovoltinės sistemos energija ir sumontuota buferinė talpykla su visais šildymo kontūrais su sumaišymu, buferinė talpykla bus šildoma iki didžiausios šilumos siurblio temperatūros.

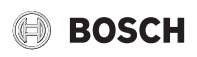

#### Meniu: Fotovoltin.sist.

| Meniu elementas               | Reguliavimo diapazonas: funkcijos aprašymas                                                                                                    |
|-------------------------------|----------------------------------------------------------------------------------------------------|
| Šildym. pakėlim.              | Fotovoltinėje sistemoje prieinama energija naudojama<br>šildymui, jei sistema yra šildymo režime.<br>Nustatykite, kiek galima didinti patalpos temperatūrą 05<br>°C.                                                                                                    |
| Karšto vand.<br>pakėlim.      | PVS prieinama energija naudojama karštam vandeniui. ?<br>[Taip]   [Ne]<br>Jjungus karštas vanduo šildomas iki temperatūros, kuri<br>nustatyta karšto vandens veikimo režimui [Visada jj<br>karšt.vand.komfort.]. Jei jjungta atostogų programa<br>šildymas neatliekamas. |
| Vėsinim.sumaž.                | PVS prieinama energija naudojama vėsinimui.<br>[Taip]   [Ne]<br>Jjungus patalpos temperatūra sumažinama iki<br>temperatūros, kuri nustatyta vėsinimo veikimo režimui. Jei<br>jjungta atostogų programa, vėsinimas neveikia.                                              |
| Vėsinti tik su<br>fotovolt.s. | Vėsinimas įjungiamas tik jei PVS prieinama energija.<br>[Taip]   [Ne]<br>Jjungus patalpos temperatūra sumažinama iki<br>temperatūros, kuri nustatyta vėsinimo veikimo režimui. Jei<br>įjungta atostogų programa, vėsinimas neveikia.                                     |

Lent. 17 PVS duomenų meniu nustatymai

#### Energijos valdiklio nustatymai

Šiame meniu atlikite energijos valdikliui (EM) skirtus nustatymus.

#### Meniu: Energ.val.sist.

| Meniu elementas           | Reguliavimo diapazonas: funkcijos aprašymas                                                                                                    |
|---------------------------|----------------------------------------------------------------------------------------------------|
| Šildym. pakėlim.          | EMS prieinama energija naudojama šildymui, jei sistema<br>yra šildymo režime.<br>Nustatykite, kiek galima didinti patalpos temperatūrą 05<br>°C.                                                                                     |
| Vėsinti tik su<br>en.v.s. | Vėsinimas įjungiamas tik jei EMS prieinama energija.<br>[Taip]   [Ne]<br>Jjungus patalpos temperatūra sumažinama iki<br>temperatūros, kuri nustatyta vėsinimo veikimo režimui. Jei<br>jjungta atostogų programa, vėsinimas neveikia. |

Lent. 18 Nustatymai EMS duomenų meniu

# 3.3.6 Bendrieji nustatymai

Meniu: Nustatymai

| Meniu<br>elementas      | Aprašymas                                                                                                    |
|-------------------------|----------------------------------------------------------------------------------------------------|
| Kalba                   | Rodomo teksto kalba                                                                                                    |
| Laiko format.           | Perjunkite paros laiko ekrano formatą tarp 24 val. ir<br>12 val. formato.                                                                                                    |
| Laikas                  | Nustatykite esamą laiką. Pagal šį laiką veikia visos<br>laiko programos ir terminė dezinfekcija.                                                                                                    |
| Datos format.           | Pakeiskite datos formatą.                                                                                                    |
| Data                    | Nustatykite esamą datą. Pagal šią datą nustatoma,<br>pavyzdžiui, atostogų programa. Pagal šią datą taip<br>pat nustatoma dabartinė savaitės diena, todėl ji<br>svarbi, pavyzdžiui, laiko programoms ir terminei<br>dezinfekcijai.                  |
| Autom.<br>laik.perjung. | Jjunkite arba išjunkite automatinį perjungimą tarp<br>vasaros ir žiemos laiko. Jei nustatoma [Taip], dienos<br>laikas pakeičiamas automatiškai (iš 02:00 į 03:00<br>paskutinį kovo sekmadienį ir iš 03:00 į 02:00<br>paskutinį spalio sekmadienį). |
| Ekrano<br>kontrastas    | Pakeiskite kontrastą (kad pagerėtų ryškumas).                                                                                                    |

| Meniu             | Aprasymas                                                                                                    |
|-------------------|----------------------------------------------------------------------------------------------------|
| elementas         |                                                                                                    |
| Užbl.įsp.gars.sig | Jei sumontuotas garsinės signalizacijos įrenginys,<br>gavus pavojaus signalą skamba įspėjamasis<br>signalas. Šį įspėjamąjį garsinį signalą galima slopinti<br>nustatomu laiko intervalu.                                                                                                    |
| Sumaž.karšt.v.t.  | Sumažinto karšto vandens režimo nustatymas. Jei<br>nustatyta [Taip], karšto vandens temperatūra<br>sumažinama esant kompresoriaus trikčiai. Šia<br>funkcija sumažinamas papildomo šildytuvo<br>naudojimas.                                                                                                    |
| KV temp.korekc.   | Naudotojo sąsajoje rodomos karšto vandens<br>temperatūros korekcija iki ± 10 °C.                                                                                                    |
| Laiko koreg.      | Naudotojo sąsajos vidinio laikrodžio laiko korekcija<br>sekundėmis per savaitę.                                                                                                    |
| Stand.rodm.       | Standartinių rodmenų papildomų temperatūrų ekrano nustatymai.                                                                                                    |
| Internet.slaptaž. | Iš naujo nustatykite asmeninį interneto ryšio<br>slaptažodį (tik jei sumontuotas ryšio modulis). Kai<br>prisijungsite kitą kartą, pvz., naudodamiesi<br>programėle, būsite automatiškai paraginti sukurti<br>naują slaptažodį.                                                                                                    |
| Internets         | Nustatykite interneto ryšio (tik jei sumontuotas ryšio<br>modulis).<br>• [Ryšio sukūrimas]<br>– [Poravim.būs.]<br>– [Suakt.vieš.int.prieig.t.]<br>– [Suaktyv.WPS]<br>• [Ryš.nutrauk.]<br>– [Prijungt.tinkl.]<br>– [Ryš.nutrauk.]                                                                                                    |
| I ylus veikimas   | <ul> <li>Jei jjungtas, šilumos siurblys nustatytą laikotarpį<br/>veiks mažesniu garsu.</li> <li>[Tylaus veik.rež. nuo]: nustatykite veikimo mažu<br/>garsu pradžios laiką.</li> <li>[Tylaus veik.rež. iki]: nustatykite veikimo mažu<br/>garsu pabaigos laiką.</li> <li>[Min. lauk.temp.]: kai lauko temperatūra<br/>mažesnė už šią vertę, šilumos siurblys<br/>persijungia i iprastini veikima.</li> </ul> |
| Atstat.           | Atkurkite visus nustatymus į vertes, kurios buvo<br>nustatytos paleidimo eksploatuoti metu.                                                                                                    |

Lent. 19 Bendrieji nustatymai

#### 3.4 Sistemos informacijos iškvieta

Informacijos meniu galima lengvai pažiūrėti esamas sistemos vertes ir aktyvias veikimo sąlygas. Šiame meniu negalima atlikti jokių pakeitimų. Norėdami atidaryti meniu:

> Paspauskite **inform.** mygtuką standartinių rodmenų ekrane.

#### Meniu: Vasar./žiem. perjung.

| Meniu<br>elementas          | Aprašymas                                                                                                    |
|-----------------------------|----------------------------------------------------------------------------------------------------|
| Šildymo/<br>vėsin.veik.rež. | Esamas pasirinkto šildymo kontūro veikimo režimas.                                                                                                    |
| Nustatyta<br>pat.temp.      | Esama norima patalpos temperatūra pasirinktame<br>šildymo kontūre:                                                                                     |
|                             | <ul> <li>veikian automatinam reziniti, ji gan pasikeisti<br/>kelis kartus per dieną, jei būtina.</li> <li>Iprastu režimu ji visada vienoda.</li> </ul> |

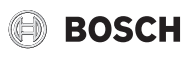

| Meniu<br>elementas                | Aprašymas                                   |
|-----------------------------------|---------------------------------------------|
| lšmat.patalp.tem                  | Esama išmatuota patalpos temperatūra        |
| p.                                | pasirinktame šildymo kontūre                |
| lšmat.tiek.sraut.                 | Esama išmatuota tiekiamo srauto temperatūra |
| temp.                             | pasirinktame šildymo kontūre                |
| Lent. 20 Informacija apje šildvma |                                             |

#### Meniu: Karšt.vand.

| Meniu<br>elementas | Aprašymas                                   |
|--------------------|---------------------------------------------|
| Nustat.temp.       | Norima karšto vandens temperatūra.          |
| lšmatuot.temp.     | Esama išmatuota karšto vandens temperatūra. |

Lent. 21 Informacija apie karštą vandenį

#### Meniu: ijung.optim.

| Meniu elementas      | Aprašymas                                                 |
|----------------------|-----------------------------------------------------------|
| Veik.rež.            | Esamas pasirinktas veikimo režimas ir ventiliacijos lygis |
| Lauk. oro temp.      | Lauk. oro temp. rodymas                                   |
| Tiek. oro temp.      | Tiekiamo oro temperatūros rodymas                         |
| lštrauk. oro temp.   | lštraukiamo oro temperatūros rodymas                      |
| Pašalin. oro temp.   | lšmetamo oro temperatūros rodymas                         |
| Pap.šild             | lš pakartotinio šildytuvo tiekiamo oro temperatūros       |
| tiek.or.temp.        | rodymas                                                   |
| lštr.or.drėgn.       | Išmetamo oro drėgmės rodymas                              |
| lštr.or.kokyb.       | Išmetamo oro kokybės rodymas                              |
| Oro drėg.nuot.vald.  | Nuotolinio valdymo patalpos, kurioje statomas             |
|                      | įrenginys, oro drėgmės rodymas                            |
| Patalp.or.drėgn.     | Patalpos oro drėgmės rodymas                              |
| Patalp.or.kokyb.     | Patalpos oro kokybės rodymas                              |
| Apylanka             | Apylankos nustatymų rodymas                               |
| Filtr.lik.veik.laik. | Laikotarpio dienomis iki kito filtro keitimo rodymas      |

Lent. 22 Informacija apie ventiliacijos sistemą

#### Meniu: Bas.

| Meniu<br>elementas    | Aprašymas                            |
|-----------------------|--------------------------------------|
| Basein.užd.temp       | Norima baseino temperatūra.          |
| Basein.fakt.tem<br>p. | Esama išmatuota baseino temperatūra. |

## Lent. 23 Informacija apie baseiną

#### Meniu: Eksploatac.duom.

| Meniu<br>elementas          | Aprašymas                                                                                                    |
|-----------------------------|----------------------------------------------------------------------------------------------------|
| Vald.veik.val.              | Reguliavimo eksploatavimo valandos nuo šilumos<br>siurblio paleidimo eksploatuoti arba nuo paskutinės<br>atstatos.        |
| Pap.kait.energ.s<br>ąnaud.  | Elektrinio kaitintuvo galia nuo paleidimo<br>eksploatuoti arba nuo paskutinės atstatos.                                   |
| Šild.kompr.veik.<br>val.    | Kompresoriaus eksploatavimo valandos šildymo<br>režimu nuo paleidimo eksploatuoti arba nuo<br>paskutinės atstatos.        |
| Vėsinim.kompr.v<br>eik.val. | Kompresoriaus eksploatavimo valandos vėsinimo<br>režimu nuo paleidimo eksploatuoti arba nuo<br>paskutinės atstatos.       |
| KV<br>kompr.veik.val.       | Kompresoriaus eksploatavimo valandos karšto<br>vandens režimu nuo paleidimo eksploatuoti arba<br>nuo paskutinės atstatos. |

| elementas                  | Aprasymas                                                                                                    |
|----------------------------|----------------------------------------------------------------------------------------------------|
| Basein.kompr.ve<br>ik.val. | Kompresoriaus eksploatavimo valandos baseino<br>režimu nuo paleidimo eksploatuoti arba nuo<br>paskutinės atstatos.    |
| Šild.paleid.<br>kiekis     | Kompresoriaus paleidimų skaičius šildymo režimu<br>nuo paleidimo eksploatuoti arba nuo paskutinės<br>atstatos.        |
| Vėsin.paleid.<br>kiekis    | Kompresoriaus paleidimų skaičius vėsinimo režimu<br>nuo paleidimo eksploatuoti arba nuo paskutinės<br>atstatos.       |
| KV paleid. kiekis          | Kompresoriaus paleidimų skaičius karšto vandens<br>režimu nuo paleidimo eksploatuoti arba nuo<br>paskutinės atstatos. |
| Basein.paleid.<br>kiekis   | Kompresoriaus paleidimų skaičius baseino režimu<br>nuo paleidimo eksploatuoti arba nuo paskutinės<br>atstatos.        |

Lent. 24 Eksploataciniai duomenys

#### Meniu: Energ.sanaud.

| Meniu<br>elementas | Aprašymas                                                 |
|--------------------|-----------------------------------------------------------|
| lš viso            | Sukaupta bendroji energija, panaudota šildymo<br>sistemos |

Lent. 25 Bendri energijos sąnaudų duomenys

#### Meniu: Energ.sąnaud. > Elektr. kaitintuvas

| Meniu<br>elementas | Aprašymas                                                                     |
|--------------------|-------------------------------------------------------------------------------|
| lš viso            | Sukaupta bendroji energija, panaudota elektrinio<br>kaitintuvo.               |
| Šildyti            | Sukaupta energija, elektrinio kaitintuvo panaudota<br>šildymo režimu.         |
| Karšt.vand.        | Sukaupta energija, elektrinio kaitintuvo panaudota<br>karšto vandens režimu.  |
| Bas.               | Sukaupta energija, elektrinio kaitintuvo panaudota<br>baseino šildymo režimu. |

Lent. 26 Elektrinio kaitintuvo energijos sąnaudų duomenys

#### Meniu: Energ.sąnaud. > Kompresor.

| Meniu<br>elementas | Aprašymas                                                                |
|--------------------|--------------------------------------------------------------------------|
| lš viso            | Sukaupta bendroji energija, panaudota šilumos<br>siurblio.               |
| Šildyti            | Sukaupta energija, šilumos siurblio panaudota<br>šildymo režimu.         |
| Karšt.vand.        | Sukaupta energija, šilumos siurblio panaudota<br>baseino šildymo režimu. |
| Vėsinim.           | Sukaupta energija, šilumos siurblio panaudota<br>vėsinimo režimu.        |
| Bas.               | Sukaupta energija, šilumos siurblio panaudota<br>baseino šildymo režimu. |

Lent. 27 Šilumos siurblio energijos sąnaudų duomenys

#### Meniu: Atiduota energija

| Meniu<br>elementas | Aprašymas                                                    |
|--------------------|--------------------------------------------------------------|
| Bendr.atid.energ   | Sukaupta bendroji šilumos siurblio energijos<br>išvestis.    |
| Atid.energ.šild.   | Sukaupta šilumos siurblio energijos išvestis šildymo režimu. |

# BOSCH

| Meniu<br>elementas         | Aprašymas                                                               |
|----------------------------|-------------------------------------------------------------------------|
| Atid.energ.karšt.<br>vand. | Sukaupta šilumos siurblio energijos išvestis karšto vandens režimu.     |
| Vėsin.atid.energ.          | Sukaupta šilumos siurblio energijos išvestis<br>vėsinimo režimu.        |
| Atid.energ.bas.            | Sukaupta šilumos siurblio energijos išvestis baseino<br>šildymo režimu. |

Lent. 28 Šilumos siurblio energijos išvesties duomenys

#### Meniu: Saul.

| Meniu<br>elementas                | Aprašymas                                                                                                    |
|-----------------------------------|----------------------------------------------------------------------------------------------------|
| Saul.k.jut.<br>(grafinis vaizdas) | Esamos išmatuotos temperatūros su pasirinkto<br>temperatūros jutiklio padėties saulės kolektorių<br>sistemos hidraulikoje ekranu (su grafiniu esamų<br>saulės kolektorių sistemos servopavarų<br>eksploatacinių sąlygų vaizdavimu). |
| Saul.energ.                       | Saulės išeiga praėjusią savaitę, saulės išeiga<br>einamąją savaitę ir bendra saulės kolektorių<br>sistemos išeiga nuo saulės kolektorių sistemos<br>paleidimo eksploatuoti.                                                         |

Lent. 29 Informacija apie saulės kolektorių sistemą

#### Meniu: Lauko temp.

Šiame meniu rodoma esama išmatuota lauko temperatūra. Be to, čia rodoma šios dienos ir vakarykštės dienos (nuo 00:00 iki 24:00 bet kuriuo atveju) lauko temperatūros profilio diagrama.

#### Meniu: Internets

| Meniu<br>elementas | Aprašymas                                                                                                    |
|--------------------|----------------------------------------------------------------------------------------------------|
| IP jungtis         | Ryšio tarp ryšių modulio ir maršruto parinktuvo<br>būsena.                                                                         |
| Serverio jungtis   | Ryšio tarp ryšių modulio ir interneto (per maršruto parinktuvą) būsena.                                                            |
| Prijungt.tinkl.    | Ryšio tarp ryšių modulio ir tinklo būsena ir WLAN-<br>SSID ekranas.                                                                |
| IP adresai         | Ryšių modulio IPV4 adresas.                                                                                                    |
| Pr.įrang.vers.     | Ryšių modulio programinės įrangos versija.                                                                                         |
| Pris.duom.         | Prisijungimo vardas ir slaptažodis, reikalingas<br>prisijungiant prie programėlės norint valdyti sistemą<br>per išmanųjį telefoną. |
| MAC adresai        | Ryšių modulio MAC adresas.                                                                                                    |

Lent. 30 Informacija apie interneto ryšį

### 3.5 Triktys

#### Jei nepavyksta pašalinti trikties:

- Norėdami patvirtinti triktį, paspauskite reguliavimo rankenėlę.
- ► Jei triktis išlieka aktyvi, paspaudus 🗢 mygtuką, ji vėl parodoma.
- Kreipkitės į įgaliotąjį specialistą arba klientų aptarnavimo tarnybą ir praneškite jiems trikties kodą, papildomą kodą bei valdymo bloko identifikavimo nr.

# Lent. 31 Ident. Nr. čia turi įrašyti specialistas.

Papildomo šilumos generatoriaus triktys:

- ► Pasižiūrėkite informaciją papildomo šilumos generatoriaus ekrane.
- Atlikite papildomo šilumos generatoriaus atstatą.
- ► Jei trikties pašalinti nepavyksta, kreipkitės į specialistą.

### 4 Techninė priežiūra

#### PAVOJUS:

#### Šildymo sistema prijungta prie stipriosios srovės

Asmenys gali patirti gyvybei pavojingų sužalojimų.

Prieš tvarkydami sistemą atjunkite nuo sistemos srovę.

# i

Įrenginio pažeidimai naudojant netinkamas valymo priemones!

Nenaudokite valymo priemonių, kuriose yra šarmų, rūgščių ar chloro, o taip pat valymo priemonių su abrazyvinėmis medžiagomis.

#### 4.1 Vidinis blokas

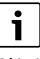

Slėgio relė ir apsauga nuo perkaitimo yra tik vidiniuose blokuose su integruotu elektriniu kaitintuvu. Jei įsijungė apsauga nuo perkaitimo, jos atstatą reikia atlikti rankiniu būdu.

Vidinio bloko AWMS/AWMSS apsaugos nuo perkaitimo atstata:

- > Priekinę sieną apačioje ištraukite ir nuimkite keldami aukštyn.
- Stipriai paspauskite ant apsaugos nuo perkaitimo esantį mygtuką.
- ► Vėl įstatykite priekinę sienelę.

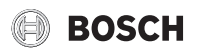

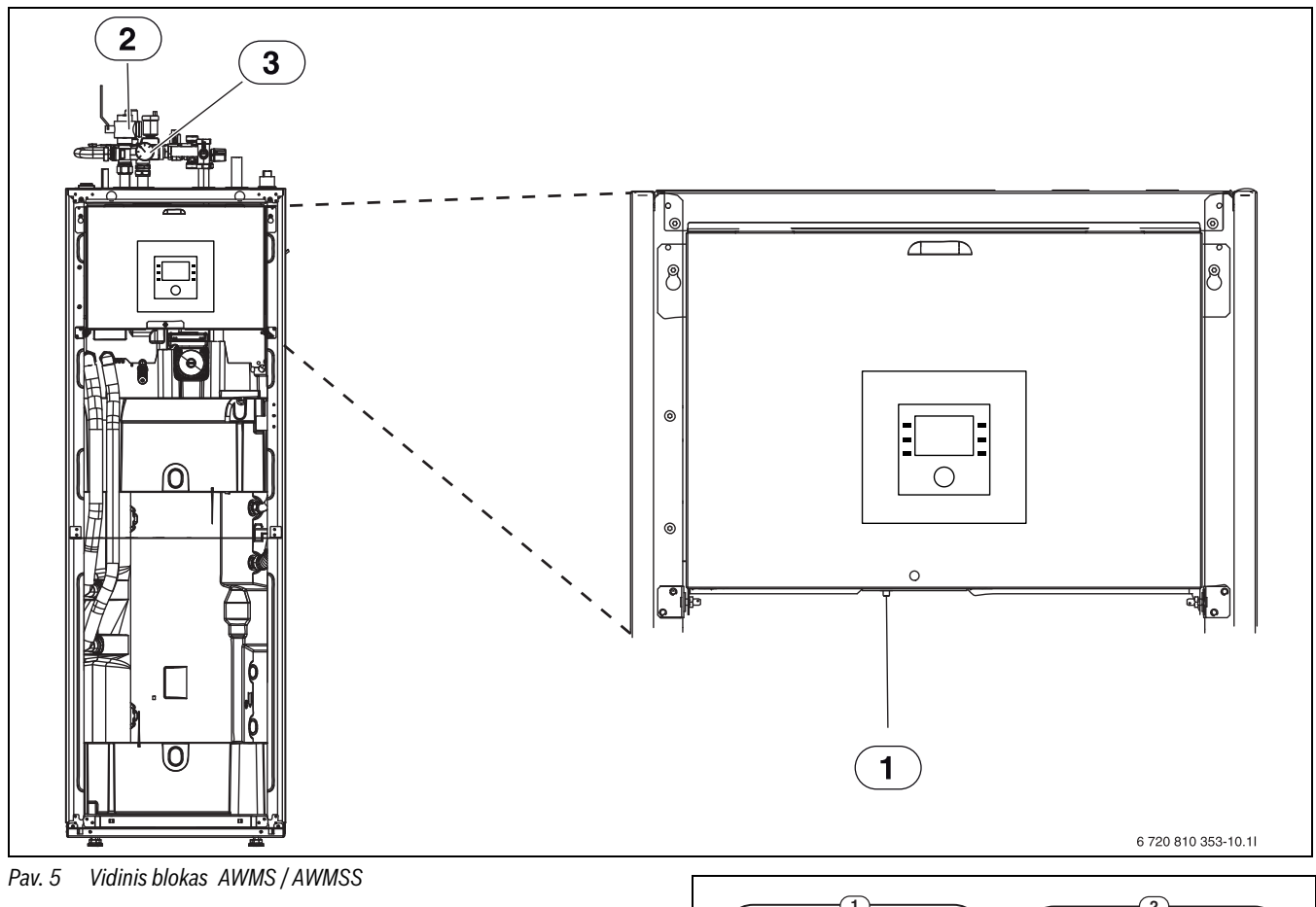

- [1] Apsaugos nuo perkaitinimo atstata
- [2] Kietųjų dalelių filtras
- [3] Manometras

#### 4.1.1 Sistemos slėgio patikra

**I** Slėgio patikrą reikia atlikti 1–2 kartus metuose.

- Patikrinkite manometre rodomą slėgį.
- Jei slėgis nukrito žemiau 0,5 bar, per įleidimo vožtuvą įleisdami vandens, šildymo sistemos slėgį lėtai didinkite iki maks. 2 bar.
- Jei nesate tikri, kokius veiksmus atlikti, pasikonsultuokite su įrenginio montuotoju.

#### 4.1.2 Kietųjų dalelių filtras

Filtras neleidžia kietosioms dalelėms ir nešvarumams patekti į šilumos siurblį. Laikui bėgant, filtras gali užsikimšti, todėl retkarčiais jį reikia išvalyti.

# **i**

Norint išvalyti filtrą, sistemos ištuštinti nereikia. Filtras ir užtvarinis vožtuvas yra integruoti.

#### Tinklinio filtro valymas

- Uždarykite vožtuvą (1).
- Nusukite (ranka) gaubtelį (2).
- Išimkite tinklinį filtrą ir nuplaukite po tekančiu vandeniu arba nuvalykite suslėgtu oru.
- Tinklinį filtrą vėl įdėkite. Kad tinkamai sumontuotumėte, atkreipkite dėmesį, ar kreipiamosios plokštelės yra vožtuvo išėmose.

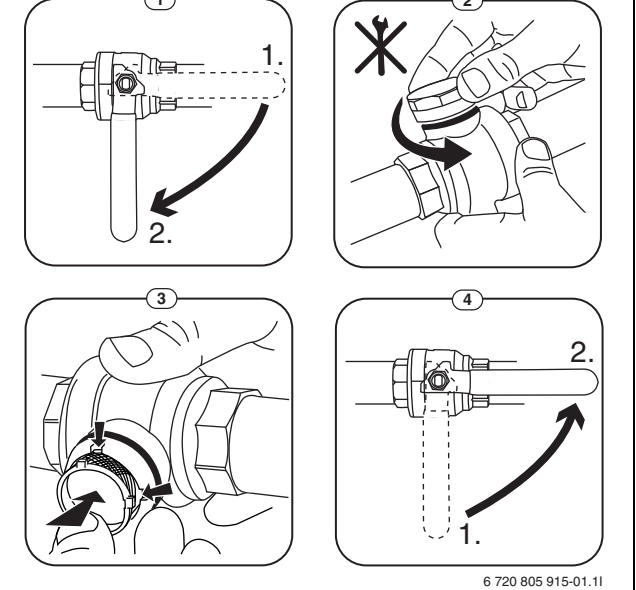

Pav. 6 Tinklinio filtro valymas

- Vėl užsukite gaubtelį (užveržkite ranka).
- Atidarykite vožtuva (4).

#### Patikrinkite magnetito indikatorių

Sumontavus ir paleidus, magnetito indikatorių reikia tikrinti dažniau. Jei ant magnetinės juostos kietųjų dalelių filtre prikimba daug nešvarumų ir dėl jų dažnai suaktyvinamas su prastu srautu susijęs pavojaus signalas (pvz., silpno arba prasto tiekimo srauto, didelių srauto sąnaudų arba aukšto slėgio pavojaus signalas), reikia įdėti magnetito filtrą (žr. priedų sąrašą), kad išvengtumėte reguliaraus indikatoriaus nusidėvėjimo. Be to, filtras padidins šilumos siurblio komponentų ir kitų šildymo sistemos dalių ilgaamžiškumą.

# BOSCH

#### 4.1.3 Drėgmė vėsinimo režimu

#### PRANEŠIMAS:

Jei veikiant vėsinimo režimu netoli vidinio bloko ar ventiliatorinio konvektoriaus dažnai susidaro drėgmės, tai gali rodyti, kad yra netinkama kondensato izoliacija.

 Jei drėgmės yra netoli šildymo sistemos komponentų, reikia išjungti šilumos siurblį ir pasikonsultuoti su įrenginio montuotoju.

#### 4.1.4 Sandarumo patikra

Pagal galiojančias ES direktyvas (F dujų reglamentas, "EC Regulation No 517/2014", įsigaliojęs 2015 m. sausio 1 d.) įrangos, turinčios penkias ar daugiau tonų CO 2 ekvivalento fluorintų šiltnamio efektą sukeliančių dujų, kurios nėra putų sudedamoji dalis, naudotojas privalo užtikrinti, kad yra kontroliuojamas įrenginio sandarumas.

Sandarumo patikra turi būti atliekama montuojant, o vėliau – kas 12 mėnesių.

Kreipkitės į montuotoją.

#### 4.1.5 Apsauginių vožtuvų patikra

Apsauginio vožtuvo patikra reikia atlikti 1–2 kartus metuose.

i

Per apsauginio vožtuvo išvadą gali lašėti vanduo. Apsauginio vožtuvo anga (išleidimo linija) jokiu būdu neturi būti uždaryta.

- Iš apsauginio vožtuvo turėtų lašėti tik tada, jei šildymo sistemoje viršijamas maksimalus leidžiamasis slėgis. Jei iš apsauginio vožtuvo laša kai slėgis mažesnis nei 2 bar, reikia pasikonsultuoti su montuotoju.
- Nuotėkis iš apsauginio vožtuvo turi būti nukreipiamas į išleidimo liniją.

#### 4.2 Šilumos siurblys (išorinis blokas)

Šilumos siurblys nereikalauja didelės patikros ir techninės priežiūros. Tačiau siekdami išlaikyti maksimalią šiluminio siurblio galią, keletą kartų per metus privalote atlikti šiuos patikros ir techninės priežiūros darbus:

Nuo garintuvo ir korpuso pašalinkite nešvarumus ir lapus.

## PAVOJUS:

#### galite gauti elektros smūgį.

 Prieš atlikdami įrenginio techninės priežiūros darbus, elektros sistemos dalis atjunkite nuo maitinimo (saugiklį, LS jungiklį).

# i

Įrenginio pažeidimai naudojant netinkamas valymo priemones!

Nenaudokite rūgščių ar chloro pagrindu pagamintų valymo priemonių arba priemonių, kuriose yra rūgščių ir chloro, o taip pat valymo priemonių su abrazyvinėmis medžiagomis.

#### 4.2.1 Nešvarumų ir lapų pašalinimas

► Rankiniu šepečiu pašalinkite nešvarumus ir lapus.

#### 4.2.2 Gaubtas

Bėgant laikui, šilumos siurblio išoriniame bloke prisikaupia dulkių ir kitų nešvarumų.

- Prireikus, išorinę pusę nuvalykite drėgna šluoste.
- Ant gaubto esančius įbrėžimus ir kitus pažeidimus uždažykite nuo rūdžių apsaugančiais dažais.

 Dažų sluoksniui apsaugoti galima naudoti įprastą transporto priemonių vašką.

#### 4.2.3 Garintuvas

Nuvalykite ant garintuvo paviršiaus nusėdusias nuosėdas (pvz., dulkes ir nešvarumus).

# ISPĖJIMAS:

Plonos aliuminio plokštelės lengvai lūžta, todėl neatsargiai dirbant galima jas pažeisti. Niekuomet nevalykite plokštelių sausa šluoste.

- Atlikdami valymo darbus, mūvėkite apsaugines pirštines, kitaip galite susipjaustyti rankas.
- Nenaudokite per didelio vandens slėgio.

# i

Įrenginio pažeidimai naudojant netinkamas valymo priemones!

- Nenaudokite valymo priemonių, kuriose yra rūgščių ir chloro, o taip pat valymo priemonių su abrazyvinėmis medžiagomis.
- Kaip valymo priemonių nenaudokite stiprių bazių, pvz., natrio hidroksido.

#### Garintuvo valymas:

- Garintuvo plokšteles šilumos siurblio užpakalinėje pusėje apipurkškite valymo priemone.
- Nuosėdas ir valymo priemonę visiškai nuskalaukite vandeniu.

#### 4.2.4 Sniegas ir ledas

Kai kuriuose geografiniuose regionuose iškritus dideliam sniego kiekiui, ant šilumos siurblio stogo ir užpakalinėje pusėje gali prisirinkti sniego. Siekiant išvengti, kad nesusidarytų ledas, reikia nuvalyti sniegą.

- Nuo stogo nuvalykite sniegą.
- Ledą galima nuplauti karštu vandeniu.

Dėl susikondensavusio vandens, nenutekančio į kondensato vonelę, po išoriniu bloku ODU Split gali atsirasti drėgmės. Tai yra normalu ir jokių specialių priemonių imtis nereikia.

#### 4.3 IP modulio prijungimo galimybė

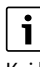

Kai kuriuose gaminiuose IP modulis įrengiamas gamykloje, o kituose galima papildomai įrengti kaip priedą.

|  | i |  |
|--|---|--|
|  |   |  |

Kad būtų galima naudotis visu funkcijų paketu, reikia interneto prieigos ir maršruto parinktuvo su laisvu RJ45 išvadu. Dėl to galite turėti papildomų išlaidų. Norint sistemą valdyti mobiliuoju telefonu, reikia **Bosch EasyRemote** programėlės.

Kai yra IP modulis, sistemą galima valdyti ir kontroliuoti mobiliuoju prietaisu. Modulis veikia kaip sąsaja tarp šildymo sistemos ir tinklo (LAN), be to užtikrina "SmartGrid" veikimą.

#### Paleidimas eksploatuoti

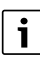

Paleisdami eksploatuoti laikykitės maršruto parinktuvo dokumentacijos.

Maršruto parinktuvą reikia nustatyti taip:

- DHCP aktyvus
- Prievadų 5222 ir 5223 išeinančiam ryšiui užblokuoti draudžiama.
- Yra laisvų IP adresų
- Adresų filtras (MAC filtras) pritaikytas pagal modulį.

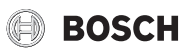

Yra šios IP modulio paleidimo eksploatuoti galimybės:

#### Internetas

IP modulis automatiškai gauna IP adresą iš maršruto parinktuvo. Pagrindiniuose modulio nustatymuose yra nurodytas tikslo serverio pavadinimas ir adresas. Kai tik sukuriamas interneto ryšys, IP modulis automatiškai prisiregistruoja prie Bosch serverio.

#### • LAN

Moduliui nebūtinai reikia prieigos prie interneto. Jį taip pat galima naudoti vietiniame tinkle. Tačiau tokiu atveju nebus galima internetu sukurti prieigos prie šildymo sistemos ir nebus automatiška atnaujinama IP modulio programinė įranga.

#### Programėlė Bosch EasyRemote

Pirmą kartą paleidžiant programėlę yra paprašoma įvesti gamykloje iš anksto nustatytą prisijungimo vardą ir slaptažodį. Prisijungimo duomenys yra nurodyti IP modulio tipo lentelėje.

#### • "SmartGrid"

Naudojant "SmartGrid", vidinis blokas gali komunikuoti su elektros energijos birža ir taip priderinti veikimą, kad šilumos siurblio galia didžiausia būtų tada, kai elektros energija yra pigiausia. Išsamios informacijos apie "SmartGrid" rasite gaminio interneto svetainėje.

i

Pakeitus IP modulį, netenkama prisijungimo duomenų.

Kiekvienam IP moduliui galioja atskiri prisijungimo duomenys.

 Po paleidimo eksploatuoti prisijungimo duomenis įrašykite atitinkame naudotojo instrukcijos lauke. Po pakeitimo juos pakeiskite naujo IP modulio duomenimis.

i

Arba slaptažodį galima pakeisti valdymo prietaise.

#### Prisijungimo duomenys IP moduliui

Gamint.

nr.:\_\_\_\_ Prisijungimo

vardas:

Slaptažodis:\_\_\_

MAC:

### 4.4 Šaldymo agento duomenys

Šiame įrenginyje yra **fluorintų šiltnamio efektą sukeliančių dujų**, kurios naudojamos kaip šaldymo agentas. Žemiau pateikti šaldymo agento duomenys atitinka ES reglamento Nr. 517/2014 dėl fluorintų šiltnamio efektą sukeliančių dujų reikalavimus.

| Г | ٠ |
|---|---|
|   | 1 |
| L |   |

Nurodymas naudotojui: jei jūsų montuotojas papildo šaldymo agento, tai papildomą užpildo kiekį ir bendrą šaldymo agento kiekį įrašo žemiau esančioje lentelėje.

| Bloko pavadinimas | Šaldymo agento<br>tipas | Visuotinio atšilimo<br>potencialas (VAP) | Originalaus<br>užpildo kiekio CO <sub>2</sub><br>ekvivalentas | Originalaus<br>užpildo kiekis | Papildomi<br>užpildo kiekiai | Bendras kiekis<br>paleidžiant<br>eksploatuoti |
|-------------------|-------------------------|------------------------------------------|---------------------------------------------------------------|-------------------------------|------------------------------|-----------------------------------------------|
|                   |                         | [kgCO <sub>2</sub> eq]                   | [t]                                                           | [kg]                          | [kg]                         | [kg]                                          |
| "ODU Split 4"     | R410A                   | 2088                                     | 3,341                                                         | 1,600                         |                              |                                               |
| "ODU Split 6"     | R410A                   | 2088                                     | 3,341                                                         | 1,600                         |                              |                                               |
| "ODU Split 8"     | R410A                   | 2088                                     | 3,341                                                         | 1,600                         |                              |                                               |
| "ODU Split 11s"   | R410A                   | 2088                                     | 4,802                                                         | 2,300                         |                              |                                               |
| "ODU Split 13s"   | R410A                   | 2088                                     | 4,802                                                         | 2,300                         |                              |                                               |
| "ODU Split 15s"   | R410A                   | 2088                                     | 4,802                                                         | 2,300                         |                              |                                               |
| "ODU Split 11t"   | R410A                   | 2088                                     | 4,802                                                         | 2,300                         |                              |                                               |
| "ODU Split 13t"   | R410A                   | 2088                                     | 4,802                                                         | 2,300                         |                              |                                               |
| "ODU Split 15t"   | R410A                   | 2088                                     | 4,802                                                         | 2,300                         |                              |                                               |

Lent. 32 Šaldymo agento duomenys

#### 5 Aplinkosauga ir utilizavimas

Aplinkosauga yra "Bosch" grupės įmonės prioritetas.

Mums vienodai svarbu gaminių kokybė, ekonomiškumas ir aplinkosauga. Todėl griežtai laikomės su aplinkosauga susijusių įstatymų bei teisės aktų.

Siekdami apsaugoti aplinką ir atsižvelgdami į finansines galimybes, gamybai taikome geriausią techniką ir medžiagas.

#### Pakuotė

Mes dalyvaujame šalyse vykdomose pakuočių utilizavimo programose, užtikrinančiose optimalų perdirbimą.

Visos pakuotės medžiagos yra nekenksmingos aplinkai ir jas galima perdirbti.

#### Įrangos atliekos

Nebetinkamuose naudoti įrenginiuose yra medžiagų, kurias galima perdirbti.

Konstrukciniai elementai lengvai išardomi. Plastikai yra atitinkamai sužymėti. Todėl įvairius konstrukcinius elementus galima surūšiuoti ir utilizuoti arba atiduoti perdirbti.

#### Naudoti elektriniai ir elektroniniai prietaisai

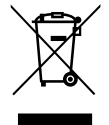

Šis simbolis rodo, kad produktas neturi būti atiduotas į atliekas su kitomis atliekomis, bet turi būti pristatytas į atliekų surinkimo centrus apdorojimo, surinkimo, perdirbimo ir šalinimo procedūroms atlikti.

Šis simbolis taikomas šalims, kuriose galioja elektroninių atliekų taisyklės, pavyzdžiui, Europos elektros ir elektroninės įrangos atliekų direktyva 2012/19/ES. Šiomis taisyklėmis nustatoma kiekvienoje šalyje taikomų naudotų elektroninių prietaisų grąžinimo ir perdirbimo sistema.

Kadangi elektroninėje įrangoje gali būti pavojingų medžiagų, ji turi būti atsakingai perdirbama, kad būtų kuo labiau sumažinta bet kokia žala aplinkai ir žmonių sveikatai. Be to, elektroninių atliekų perdirbimas padės išsaugoti gamtos išteklius.

Norėdami gauti papildomos informacijos apie saugų elektros ir elektroninės įrangos atidavimą į atliekas, kreipkitės į atitinkamas vietos valdžios institucijas, namų ūkio atliekų šalinimo tarnybą arba mažmenininką, kur įsigijote produktą.

Papildomos informacijos ieškokite adresu: www.weee.bosch-thermotechnology.com/

#### 6 Duomenų apsaugos pranešimas

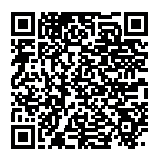

**79A., LT 52104 Kaunas, Lietuva**, apdorojame informaciją apie gaminius ir jų įmontavimą, techninius ir prijungimo duomenis, ryšių duomenis, produktų registravimo ir klientų istorijos duomenis, kad galėtume užtikrinti produkto funkcionalumą (BDAR 6

Mes, jmonė Robert Bosch UAB, Ateities plentas

(1) str. 1 (b) dalis), siekiant įvykdyti mūsų pareigą stebėti gaminį ir užtikrinti gaminio saugą ir saugumą (BDAR 6 (1) str. 1 (f) dalis), apsaugoti mūsų teises, susijusias su garantijos ir produktų registravimo klausimais (BDAR 6 (1) str. 1 (f) dalis) ir analizuoti mūsų produktų platinimą bei teikti individualią informaciją ir pasiūlymus, susijusius su produktu (BDAR 6 (1) str. 1 (f) dalis). Norėdami teikti tokias paslaugas, kaip pardavimo ir rinkodaros paslaugos, sutarčių valdymas, mokėjimų tvarkymas, programavimas, duomenų laikymas ir karštosios linijos paslaugos, mes galime pavesti ir perduoti duomenis išorės paslaugų teikėjams ir (arba) su "Bosch" susijusioms įmonėms. Kai kuriais atvejais, bet tik tuo atveju, jei užtikrinama tinkama duomenų apsauga, asmens duomenys gali būti perduoti gavėjams, esantiems už Europos ekonominės erdvės ribų. Papildoma informacija pateikiama atskiru prašymu. Galite susisiekti su mūsų duomenų apsaugos pareigūnu: Data Protection Officer, Information Security and Privacy (C/ISP), Robert Bosch GmbH, Postfach 30 02 20, 70442 Stuttgart, VOKIETIJA.

Jūs bet kuriuo metu galite nesutikti su savo asmens duomenų tvarkymu pagal BDAR 6 (1) str. 1 (f) dalį, dėl priežasčių, susijusių su jūsų konkrečia situacija arba tiesioginės rinkodaros tikslais. Norėdami pasinaudoti savo teisėmis, prašom susisiekti su mumis adresu **DPO@bosch.com**. Norėdami gauti daugiau informacijos, vadovaukitės QR kodu.

### 7 Terminai

#### Išorinis blokas ODU Split

Centrinis šilumos generatorius. Pastatomas lauke. Alternatyvus pavadinimas: išorinis blokas. Jame yra visas vėsinimo kontūras su kondensatoriumi. Iš išorinio bloko ODU Split į vidinį bloką yra tiekiamas dujinio būvio šaldymo agentas (dujinės fazės agentas).

#### Vidinis blokas

Pastatomas pastate, jo paskirtis – iš šilumos siurblio ateinančią šilumą paskirstyti į šildymo sistemą ir karšto vandens talpyklą. Turi valdymo bloką ir pirminio kontūro siurblį į lauką link šildymo sistemos. Kondensatoriuje susikondensavęs šaldymo agentas vėl varomas atgal į išorinį bloką ODU Split.

#### Šildymo sistema

Nusako visą sumontuotą įrangą, kurią sudaro šilumos siurblys, šilumos siurblio modulis, karšto vandens talpykla, šildymo sistema ir priedai.

#### Šildymo sistema

Į ją įeina šilumos generatoriai, talpyklos, radiatoriai, grindų šildymas arba ventiliatoriniai konvektoriai ar šių elementų derinys, jei šildymo sistemą sudaro keli šildymo kontūrai.

#### Šildymo kontūras

Šildymo sistemos dalis, kuri paskirsto šilumą į įvairias patalpas. Jį sudaro vamzdžiai, siurblys ir radiatoriai, grindų šildymo sistemos žarnos arba ventiliatoriniai konvektoriai. Viename kontūre galima tik viena iš nurodytų alternatyvų. Tačiau, jei šildymo sistema turi du kontūrus, viename gali būti įmontuotas radiatorius, o kitame – grindų šildymas. Šildymo kontūrai gali būti su maišytuvu ir be jo.

#### Šildymo kontūras be maišytuvo

Šildymo kontūre be sumaišymo temperatūrą kontūre valdo tik iš šilumos generatoriaus ateinanti energija.

#### Šildymo kontūras su sumaišymu

Šildymo kontūre su sumaišymu maišytuvas iš kontūro grįžtančio srauto vandenį maišo su vandeniu, ateinančiu iš šilumos siurblio. Todėl šildymo kontūrus su maišytuvu galima eksploatuoti žemesne temperatūra nei visoje šildymo sistemoje, pvz., norint grindų šildymo sistemą, kuri veikia žemesne temperatūra, atskirti nuo radiatorių, kuriems reikia aukštesnės temperatūros.

#### Maišyt.

Maišytuvas yra vožtuvas, kuris užtikrinant tam tikrą temperatūrą vėsesnį grįžtančio srauto vandenį tolydžiai maišo su šiltu vandeniu iš šilumos generatoriaus. Maišytuvas gali būti šildymo kontūre arba šilumos siurblio modulyje išoriniam papildomam kaitintuvui.

#### 3-eigis vožtuvas

3-eigis vožtuvas paskirsto šilumos energiją į šildymo kontūrus arba karšto vandens talpyklą. Jame yra dvi nustatytos padėtys, todėl šildymas ir karšto vandens ruošimas vienu metu yra negalimi. Tuo pačiu tai yra efektyviausias veikimo būdas, nes karštas vanduo visada yra pašildomas iki tam tikros temperatūros, o šildymo sistemos vandens temperatūra nuolat priderinama pagal atitinkamą lauko oro temperatūrą.

#### Vėsinimo kontūras

Išorinio bloko pagrindinė dalis, išgaunanti energiją iš lauko oro ir ją kaip šilumą perduodanti į šilumnešio kontūrą. Ją sudaro garintuvas,

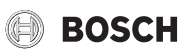

kompresorius, kondensatorius ir plėtimosi vožtuvas. Vėsinimo kontūre cirkuliuoja šaldymo agentas.

#### Garintuvas

Šilumokaitis tarp oro ir šaldymo agento. Iš oro gauta energija, kurią įsiurbia garintuvas, užvirina šaldymo agentą, kuris dėl to tampa dujinis.

#### Kompresorius

Šaldymo agentą varo per vėsinimo kontūrą iš garintuvo į kondensatorių. Padidina dujinio šaldymo agento slėgį. Kylant slėgiui, kyla ir temperatūra.

#### Kondensatorius

Šilumokaitis tarp šaldymo agento šaldymo kontūre ir vandens šilumokaičio kontūre. Šilumos perdavimo metu šaldymo agento temperatūra krenta ir jis pereina į skystą būvį.

#### lšsiplėtimo vožtuvas

Sumažina šaldymo agento slėgį po išėjimo iš kondensatoriaus. Tada šaldymo agentas grąžinamas atgal į garintuvą, kur procesas prasideda iš naujo.

#### Inverteris

Jis yra išoriniame bloke ir leidžia reguliuoti kompresoriaus sukimosi greitį pagal atitinkamą šilumos poreikį.

#### Sumažinimo fazė

Laiko intervalas laiko programa valdomu veikimo režimu, kai veikimo režimas yra **Sumažinimas**.

#### Laiko programa valdomas režimas

Šildymo sistema šildoma pagal laiko programą ir ji automatiškai perjungiama iš vieno veikimo režimo į kitą.

#### Veikimo fazė

Šildymo veikimo fazės yra: **Šildymas** ir **Sumažinimas**. Jie vaizduojami simboliais 🔆 ir (( .

Karšto vandens ruošimo fazės yra: **Karštas vanduo**, **Mažiau karštas vanduo** ir **Išj.**. Galima nustatyti kiekvienos veikimo fazės temperatūrą (išskyrus **Išj.**).

#### Aps.n.užš.

Priklausomai nuo pasirinkto apsaugos nuo užšalimo būdo, lauko ir (arba) patalpos temperatūrai esant žemiau nustatytos kritinės ribos, jjungiamas išorinis blokas. Apsauga nuo užšalimo saugo šildymo sistemą nuo užšalimo.

#### Pageidaujama patalpos temperatūra

Patalpos temperatūra, kurios siekia šildymo sistema. Ją galima nustatyti individualiai.

#### Gamykliniai nustatymai

Valdymo bloke nuolat išsaugotos vertės, kuriomis galima bet kada pasinaudoti ir, jei reikia, vėl atkurti.

#### Šildymo fazė

Laiko intervalas laiko programa valdomu veikimo režimu, kai veikimo režimas yra **Šildymas**.

#### Apsauga nuo vaikų

Standartinių rodmenų ir meniu nustatymus galima keisti tik tada, kai išjungta apsauga nuo vaikų (klaviatūros blokatorius).

#### Maišytuvas / maišymo vožtuvas

Konstrukcinė grupė, automatiškai užtikrinanti, kad karštas vanduo iš vandens paėmimo vietų būtų leidžiamas ne aukštesnės kaip maišymo vožtuvui nustatytos temperatūros.

#### Įprastinis režimas

Įprastiniu režimu automatinis režimas (šildymui skirta laiko programa) yra išjungtas ir nuolat šildoma iki įprastam režimui nustatytos temperatūros.

#### Patalpa, pagal kurios temperatūrą reguliuojama

Patalpa, pagal kurios temperatūrą reguliuojama, yra buto patalpa, kurioje montuojamas nuotolinio valdymo sistema. Temperatūra šioje patalpoje yra priskirto šildymo kontūro pagrindinis reguliavimo parametras (jei yra tik vienas kontūras, jam gali būti priskirta keletas patalpų arba visas namas).

#### Jungimo laikas

Tam tikras laikas, kuriuo, pvz., padidinama arba sumažinama šildymo temperatūra. Jungimo laikas yra laiko programos sudedamoji dalis.

#### Veikimo fazės temperatūra

Veikimo fazei priskirta temperatūra. Temperatūrą galima nustatyti. Laikykitės veikimo režimo nurodymų.

#### Tiekiamo srauto temperatūra

Temperatūra, kurią šildymo sistemos vanduo išlaiko šildymo kontūre nuo šilumos šaltinio iki radiatorių arba iki grindų šildymo patalpoje.

#### Karšto vandens talpykla

Karšto vandens talpykloje didesniais kiekiais kaupiamas sušildytas geriamasis vanduo. Tokiu būdu vandens paėmimo vietose (pvz., iš čiaupų) galima išleisti daugiau šilto vandens.

#### Laiko programa šildymui

Ši laiko programa užtikrina automatinį veikimo fazių perjungimą nustatytais jungimo laikais.

### 8 Apžvalga Pagr.meniu

Tai yra visų galimų meniu elementų apžvalga. Kiekviename įrenginyje rodomi tik sumontuotų modulių ar komponentų meniu.

#### 🎹 Šildyti arba Šildymas/vėsinimas

- Veik.rež.
- Temp. nustatymai
- Šildyti
- Sumažinti
- Optimizuotas rež.
- Vėsin.
- Laiko progr.
  - Laiko progr.suaktyvin.
  - Mano laiko progr.1
  - Prog. atkūrimas
  - Mano laiko progr.2
  - Prog. atkūrimas
  - Laiko progr.pervadin.
  - Vasar./žiemos režim.perjungim.
  - Šildyti
  - Vasar.rež. nuo
  - Veik.rež.
  - Vėsin.rež. nuo
  - KV kint.rež.
  - KV kint.rež.jj.
  - Karšto vandens prioritetas
  - Šild.prioritet.

### Karšt.vand.

- Veik.rež.
- Laiko progr.
- Mano karšt.v.laik.pr.
- Prog. atkūrimas
- Itin karštas vanduo
- Dabar paleisti

# BOSCH

Apžvalga Inf.

- Dabar nutraukti
- Temp.
- Trukmė
- Autom.term.dezinf.
  - Paleid.
  - Dabar paleisti
  - Dabar nutraukti
  - Temp.
- Sav.dien.
- Laikas
- KV kint.rež.
  - KV kint.rež.jj.
  - Karšto vandens prioritetas
  - Šild.prioritet.
- Cirkuliac.
  - Veik.rež.
  - Jjung. dažnumas
  - Mano laik.progr.cirkul. (cirkuliacijos laiko programa)
  - Prog. atkūrimas (cirkuliacijos laiko programos atstata)

## \lambda jjung.optim.

- Veik.rež.
- Laiko progr.
- Atkurti laik.progr. (atkurti laiko programą)
- Oro drėgnis
- Oro kokybė
- Apylanka
- Tiek. oro temp.regul.
- Pap.šild.-tiek.or.temp. (Papildomo šildytuvo tiekiamo oro temperatūra)
- Filtr.veik.laik.
- Patvirt.filtr. keitimą.
- Pervardyti véd.zon.

#### Bas.

- Baseino šildymo įjungimas
- Basein.temp.
- Baseino papild.kaitin.leid.

## Atostog.

#### 🟯 "Smart grid"

- Šildyti
  - Parinkt.taup.šild.
  - Priverst.pakėlim.
- Karšt.vand.
  - Parinkt.taup.šild.

### Fotovoltin.sist.

- Šildym. pakėlim.
- Karšto vand. pakėlim.
- Vėsinim.sumaž.
- Vėsinti tik su fotovolt.s.
- Maks.kompr.galia

#### Energ.val.sist.

- Šildym. pakėlim.
- Vėsinti tik su en.v.s.

Compress 3000 AWMS/AWMSS - 6721825148 (2020/09)

### 🖌 Nustatymai

- Kalba
- Laiko format.
- Laikas
- Datos format.
- Data [DD.mm]Autom. laik.perjung.
- Ekrano kontrastas
- Užbl.įsp.gars.sig.
- Užbl.jsp.gars.sig.
  - Jsp.gars.sig.užbl. nuo
- Įsp.gars.sig.užbl. iki
- Sumaž.karšt.v.t.
- KV temp.korekc.
- Laiko koreg.
- Stand.rodm.
- Internet.slaptaž.
- Internets
  - Ryšio sukūrimas
- Ryš.nutrauk.
- Tylus veikimas
  - Tylus veikimas
    Tylaus veik.rež. nuo
  - Tylaus veik.rež. iki
    Tylaus veik.rež. iki
  - Min. lauk.temp.
- Atstat.
- Nustatym. atstata

### 9 Apžvalga Inf.

Tai yra visos galimos informacijos apžvalga. Kiekviename įrenginyje rodoma tik sumontuotų modulių ar komponentų informacija.

#### Šildyti arba Šildymas/vėsinimas

- Šildymo/vėsin.veik.rež.
- Nustatyta pat.temp. (nustatyta patalpos temperatūra)
- Išmat.patalp.temp. (išmatuota patalpos temperatūra)
- Išmat.tiek.sraut.temp. (išmatuota tiekiamo srauto temperatūra)

#### Karšt.vand.

- Nustat.temp. (nustatyta karšto vandens temperatūra)
- Išmatuot.temp. (išmatuota karšto vandens temperatūra)

#### Karšt.vand. (Šviežio vandens stotelė)

#### įjung.optim.

- Veik.rež.
- Lauk. oro temp.
- Tiek. oro temp.
- Ištrauk. oro temp.
- Pašalin. oro temp.
- Pap.šild.-tiek.or.temp. (Papildomo šildymo tiekiamo oro temperatūra)

25

- lštr.or.drėgn.
- Ištr.or.kokyb.
- Oro drėg.nuot.vald.
- Patalp.or.dregn.

- Patalp.or.kokyb.
- \_ Apylanka
- Filtr.lik.veik.laik. \_

#### Bas.

- \_ Basein.užd.temp.
- Basein.fakt.temp.

### Eksploatac.duom.

- \_ Vald.veik.val.
- Pap.kait.energ.sanaud. \_
- \_ Šild.kompr.veik.val.
- \_ Vėsinim.kompr.veik.val.
- \_ KV kompr.veik.val.
- Basein.kompr.veik.val. \_
- \_ Šild.paleid. kiekis
- \_ Vėsin.paleid. kiekis
- \_ KV paleid. kiekis
- Basein.paleid. kiekis \_

#### Energ.sanaud.

- \_ lš viso
- \_ Elektr. kaitintuvas
  - Iš viso
  - Šildyti \_
  - Karšt.vand. \_
- Bas. \_

\_

- Kompresor.
- Iš viso
- Šildyti
- Karšt.vand. \_
- \_ Vėsinim.
- \_ Bas.
- 24h: sraut.vėdin. \_
- 30d: sraut.vėdin.

#### Atiduota energija

- Bendr.atid.energ. \_
- \_ Atid.energ.šild.
- Atid.energ.karšt.vand. \_
- \_ Vesin.atid.energ.
- \_ Atid.energ.bas.

#### Saul.

- \_ Saul.k.jut.
- \_ Saul.energ.

#### Lauko temp.

- Lauk.temper.kreiv. \_
- \_ Lauko temp.
- \_ Rad. lauk.temp.

#### Internets

- IP jungtis
- \_ Serverio jungtis
- Prijungt.tinkl. \_
- \_ IP adresai
- Pr.jrang.vers. \_

- Pris.duom.
- MAC adresai

#### Sistem.inform. (Rodomi tik aktyvūs apribojimai, kitaip meniu tuščias)

- Šilum.siurbl.būsen.
  - Kompresor.išj. Per šalt. \_
  - \_ Kompresor.išj. Per šilta.
  - Maks.jleidž. oro temp. \_
  - Min.jleidž. oro temp. \_
  - Vėsin.rež.išj. Per šalt. \_
  - Vėsin.rež.išj. Per šilta. \_
  - \_ Pasiekta maks.temp.
  - Šil.siurbl.išj.:žem.TS temp. \_
  - Šildymo fazė \_
  - \_ Maks.pap.kait.temp.
  - Antiblokavimo rež. \_
- Per maž. karšt.vand.tūr.sr.
- Vėsin.kont.būsen.
- Kompresor. galia
- Pap.kaitint.būs. \_

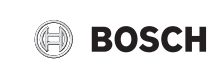

- Elektr.kaitintuv.galia Pap.kaitint.s.maišyt.būs.
  - Papild. Šilum.gener.
  - Maišyt.vožt.
- El.karšt.vand.kaitint.
- EVU blokat.
- Fotovoltin.sist.
- "Smart grid"
- Esam.rež.

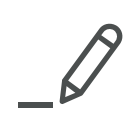